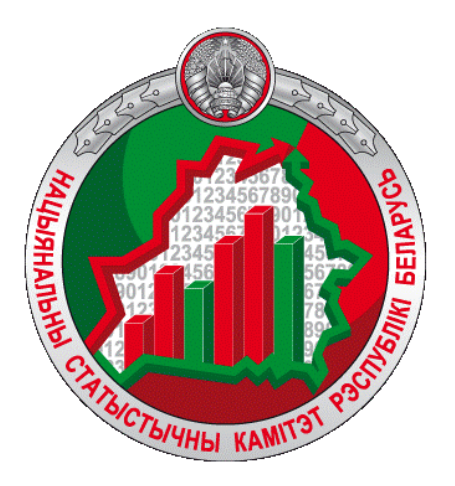

# Інфармацыйна-аналітычная сістэма "Выніковыя даныя перапісаў насельніцтва Рэспублікі Беларусь"

Кіраўніцтва карыстальніка

https://census.belstat.gov.by/

Інфармацыйна-аналітычная сістэма "Выніковыя даныя перапісаў насельніцтва Рэспублікі Беларусь" (далей – Сістэма) прызначана для забеспячэння нагляднага і аператыўнага прадастаўлення выніковых даных перапісаў насельніцтва Рэспублікі Беларусь 2009 і 2019 гадоў шырокаму колу карыстальнікаў сеткі Інтэрнэт.

Сістэма адносіцца да класа аналітычных, арыентаваных на аналіз даных з мэтай прыняцця рашэнняў, якія залежаць ад дэмаграфічных і сацыяльна-эканамічных паказчыкаў.

Праца карыстальніка ў сістэме праходзіць у інтэрактыўным рэжыме.

Сапраўднае Кіраўніцтва прызначана для карыстальнікаў, якія не знаёмыя з працай у аналітычных сістэмах.

Каб навучыцца працаваць у Сістэме, неабходна крок за крокам правесці ўсе дзеянні, якія апісаны ў Кіраўніцтве. Варта звяртаць увагу на нумерацыю паведамленняў там, дзе яна прысутнічае. Для большай нагляднасці паведамленні і ўказальныя стрэлкі аформлены ў чырвоным колеры.

Удалага выкарыстання!

Ваш Белстат

1. Галоўная старонка.

Пры ўваходзе ў Сістэму адкрываецца Галоўная старонка, на якой ажыццяўляецца:

- пераход ва ўкладку "Даныя";
- выбар мовы інтэрфэйса, які рэалізаваны на трох мовах: рускай, беларускай і англійскай;
- пераход на афіцыйны сайт Белстата;
- пераход да пошуку інфармацыі, якая цікавіць (укладка "Пошук").

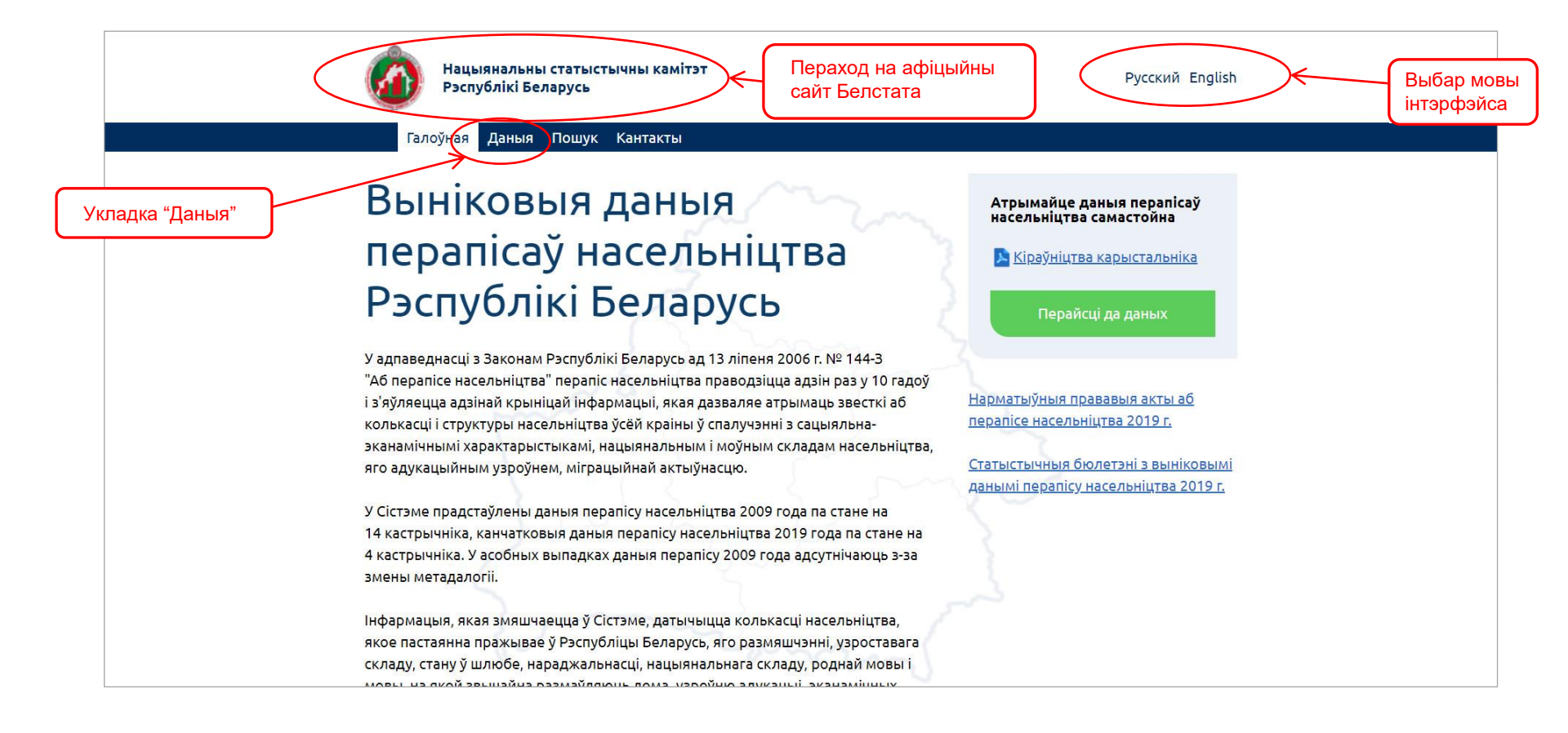

### 2. Укладка "Даныя".

Даныя ў Сістэме згрупаваны і прадстаўлены 9 тэматычнымі раздзеламі. Каб атрымаць даныя, спачатку неабходна выбраць тэматычны раздзел. Раздзел выбіраецца націскам левай клавішай мышы на назву раздзела.

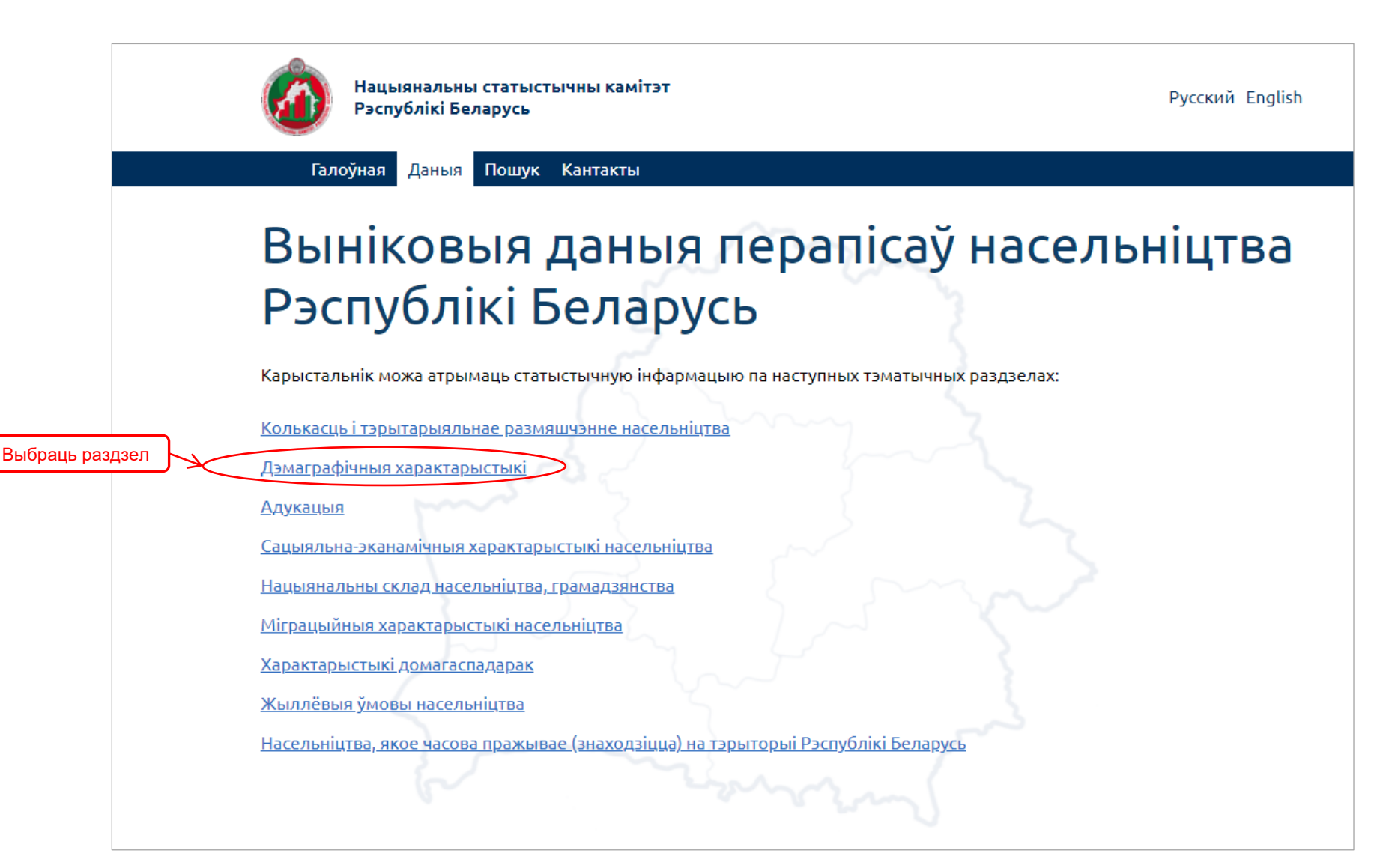

3. Кожны тэматычны раздзел складаецца з некалькіх падраздзелаў. Пераход непасрэдна да даных ажыццяўляецца пасля выбару падраздзела.

|                                                                         | -                                                                              |                                                          |                                                                              |
|-------------------------------------------------------------------------|--------------------------------------------------------------------------------|----------------------------------------------------------|------------------------------------------------------------------------------|
| (                                                                       | Нацыянальны статыстычны камітэт<br>Рэспублікі Беларусь                         | Русс                                                     | кий English                                                                  |
|                                                                         | Галоўная Даныя Пошук Кантакты                                                  |                                                          |                                                                              |
| Каб адкрыць даныя ў в<br>табліцы, неабходна нац<br>на назву падраздзепа | Дэмаграфічныя хар<br>ыглядзе<br>ціснуць<br>ры, сямейнага стану, нараджальнасці | рактарыстыкі насельніцтва, якія тычацца полаўзростава    | й                                                                            |
| Пры гэтым даныя<br>алкрывающа ў новым                                   | акне                                                                           |                                                          |                                                                              |
| адпрываюцца у повыши                                                    | <u>Полаўзроставая структура насе</u>                                           | <u>ельніцтва</u>                                         | $\rightarrow$                                                                |
|                                                                         |                                                                                |                                                          |                                                                              |
|                                                                         | даступныя разрэзы                                                              | даступныя даныя                                          |                                                                              |
|                                                                         | Адміністрацыйна-тэрытарыяльныя адзінкі (АТА)                                   | Колькасць насельніцтва па даных перапісу 2009 г.         |                                                                              |
|                                                                         | Тып мясцовасці                                                                 | Колькасць насельніцтва па даных перапісу 2019 г.         |                                                                              |
|                                                                         | Пол<br>Узрост                                                                  |                                                          | Даныя можна ўбачыць на<br>карце. Пры гэтым новае<br>акно не будзе адкрывацца |
|                                                                         | Год нараджэння                                                                 |                                                          |                                                                              |
|                                                                         | Працаздольнасць                                                                | На кар                                                   | ще                                                                           |
|                                                                         | Насельніцтва па стане ў шлюбе                                                  | Калі інфармацыя прадстаўлен то гэта адлюстроўваецца ў на | на не для ўсяго насельніцтва,<br>зве даступных даных                         |
|                                                                         | Даступныя разрэзы                                                              | Даступныя даныя                                          |                                                                              |
|                                                                         | Адміністрацыйна-тэрытарыяльныя адзінкі (АТА)                                   | Колькасць насельніцтва ва ўзросце 15 гадоў і             | )                                                                            |
|                                                                         | Тып мясцовасці                                                                 | старэйшых па даных перапіс <del>у 2009 г.</del>          |                                                                              |
|                                                                         | Пол                                                                            | Колькасць насельніцтва ва ўзросце 15 гадоў і             | 5                                                                            |
|                                                                         | ПОЛ                                                                            | старэйшых па даных перапісу 2019 г.                      |                                                                              |

#### 4. Акно з адкрытымі данымі.

Для кожнага тэматычнага падраздзела прадугледжана гатовая табліца, якая змяшчае асноўныя даныя, якія датычацца выбранага раздзела. Калі карыстальніку дастаткова тых даных, якія ўтрымліваюцца ў гатовай табліцы, ён можа імпартаваць даныя ў знешні фармат (на выбар).

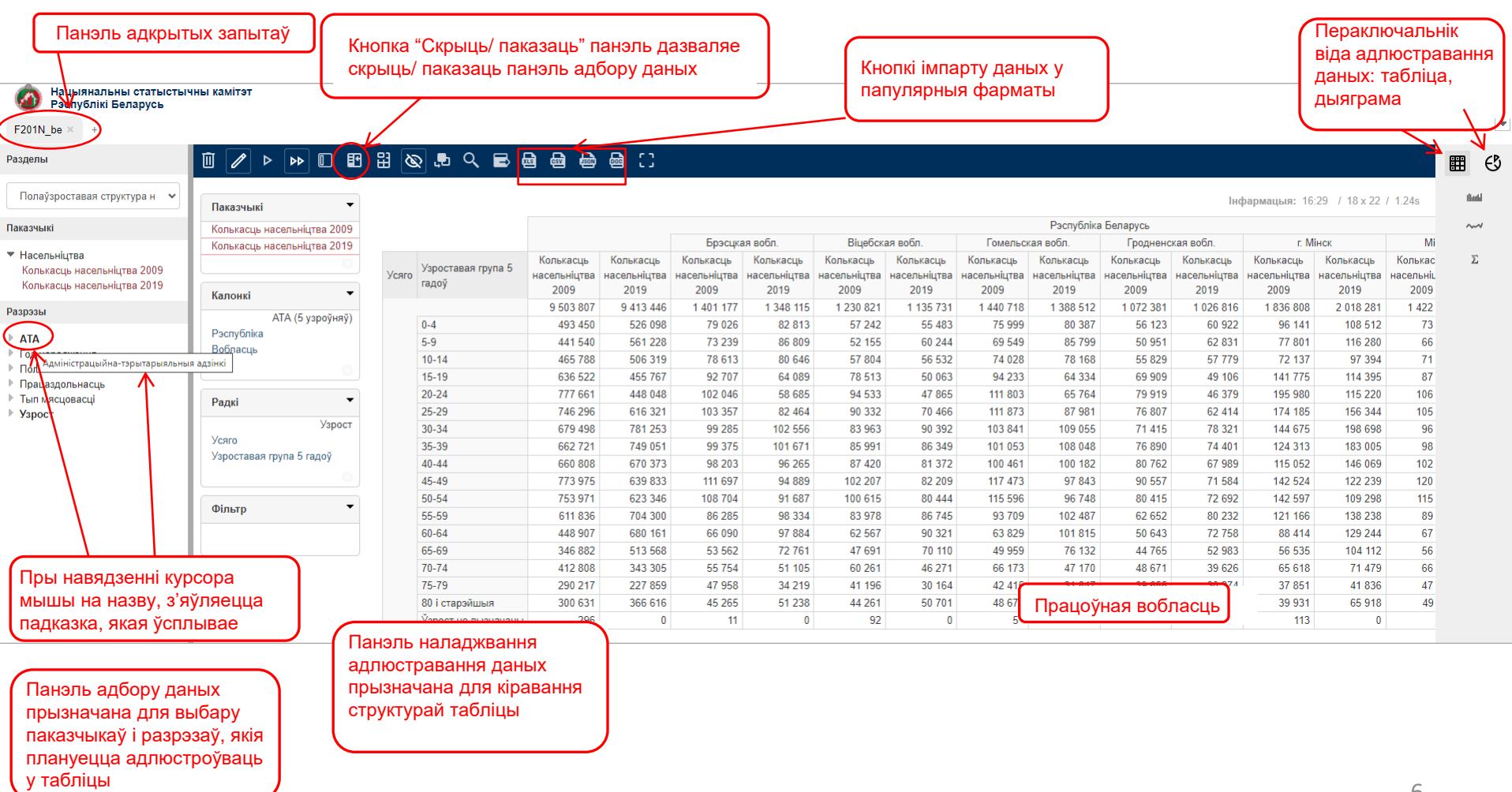

### 5. Змяненне гатовай табліцы.

Гатовая табліца ўтрымлівае ўсе паказчыкі, якія даступныя для выбранага раздзела. Калі карыстальніку не патрэбна інфармацыя, напрыклад, за 2009 год, ён можа выдаліць паказчык "Колькасць насельніцтва 2009" з табліцы. Для гэтага дастаткова націснуць левай клавішай мышы на назву паказчыка.

Калі карыстальніку недастаткова даных, якія змяшчаюцца ў гатовай табліцы, ён можа змяніць запыт па сваім жаданні. Напрыклад, неабходна ўстанавіць разрэз "Год нараджэння" замест разрэза "Узрост".

| Разделы                                                                 |                      |                                                                                                    | ₽<br>8 | 🔉 🖡 🔍 🚍 🖗          |                      | ⊜ ::                 |                      |                      |                      |
|-------------------------------------------------------------------------|----------------------|----------------------------------------------------------------------------------------------------|--------|--------------------|----------------------|----------------------|----------------------|----------------------|----------------------|
| Полаўзроставая структура н 🛛 🗸                                          | Паказчыкі            | •                                                                                                    |        |                    |                      |                      |                      |                      |                      |
| Паказчыкі                                                               | Колькасць насельніц  | цтва 2009                                                                                                    | >      |                    |                      |                      |                      |                      |                      |
|                                                                         | Колькасць насельніц  | <sub>цтва</sub> 2019                                                                                                    |        |                    |                      |                      | Брэсцка              | ая вобл.             | Віцебск              |
| <ul> <li>Насельніцтва</li> <li>Коликасци, насоли ціцтва 2009</li> </ul> | yc                   |                                                                                                    |        | Узроставая група 5 | Колькасць            | Колькасць            | Колькасць            | Колькасць            | Колькасць            |
| Колькасць насельніцтва 2019                                             |                      |                                                                                                    | Усяго  | гадоў              | насельніцтва<br>2009 | насельніцтва<br>2019 | насельніцтва<br>2009 | насельніцтва<br>2019 | насельніцтва<br>2009 |
| Разрэзы                                                                 |                      |                                                                                                    |        |                    | 9 503 807            | 9 413 446            | 1 401 177            | 1 348 115            | 1 230 821            |
|                                                                         | AIA (5 y             | /зроўняў)                                                                                                    |        | 0-4                | 493 450              | 526 098              | 79 026               | 82 813               | 57 242               |
| ► ATA                                                                   | Вобласиь 1.          | 1.Спачатку трэба выдаліць з табліцы<br>разрэз "Узрост". Для гэтага неабходна<br>націснуць на крыжык у правым ніжнім ку<br>рэгіёна "Радкі". Крыжык з'яўляецца пасл<br>навядзення курсора мышы на панэль |        |                    | 441 540              | 561 228              | 73 239               | 86 809               | 52 155               |
| Год нараджэння                                                          | Бооласць             |                                                                                                    |        |                    | 465 788              | 506 319              | 78 613               | 80 646               | 57 804               |
|                                                                         |                      |                                                                                                    |        |                    | я 636 522            | 455 767              | 92 707               | 64 089               | 78 513               |
| <ul> <li>Працаздольнасць</li> <li>Тып мясцовасці</li> </ul>             | Danvi                |                                                                                                    |        |                    | 777 661              | 448 048              | 102 046              | 58 685               | 94 533               |
| ▶ Узрост                                                                | Радкі                |                                                                                                    |        | 25-29              | 746 296              | 616 321              | 103 357              | 82 464               | 90 332               |
|                                                                         |                      | Узрост                                                                                                    |        | 30-34              | 679 498              | 781 253              | 99 285               | 102 556              | 83 963               |
|                                                                         | Усяго                | J.                                                                                                    |        | 35-39              | 662 721              | 749 051              | 99 375               | 101 671              | 85 991               |
|                                                                         | Узроставая група 5 г | адоу                                                                                                    |        | 40-44              | 660 808              | 670 373              | 98 203               | 96 265               | 87 420               |
|                                                                         |                      |                                                                                                    |        | 45-49              | 773 975              | 639 833              | 111 697              | 94 889               | 102 207              |
|                                                                         |                      | _                                                                                                    |        | 50-54              | 753 971              | 623 346              | 108 704              | 91 687               | 100 615              |
|                                                                         | Фільтр               | •                                                                                                    |        | 55-59              | 611 836              | 704 300              | 86 285               | 98 334               | 83 978               |
|                                                                         |                      |                                                                                                    |        | 60-64              | 448 907              | 680 161              | 66 090               | 97 884               | 62 567               |
|                                                                         |                      |                                                                                                    |        | 65-69              | 346 882              | 513 568              | 53 562               | 72 761               | 47 691               |
|                                                                         |                      |                                                                                                    |        | 70-74              | 412 808              | 343 305              | 55 754               | 51 105               | 60 261               |
|                                                                         |                      |                                                                                                    |        | 75-79              | 290 217              | 227 859              | 47 958               | 34 219               | 41 196               |
|                                                                         |                      |                                                                                                    |        | 80 і старэйшыя     | 300 631              | 366 616              | 45 265               | 51 238               | 44 261               |

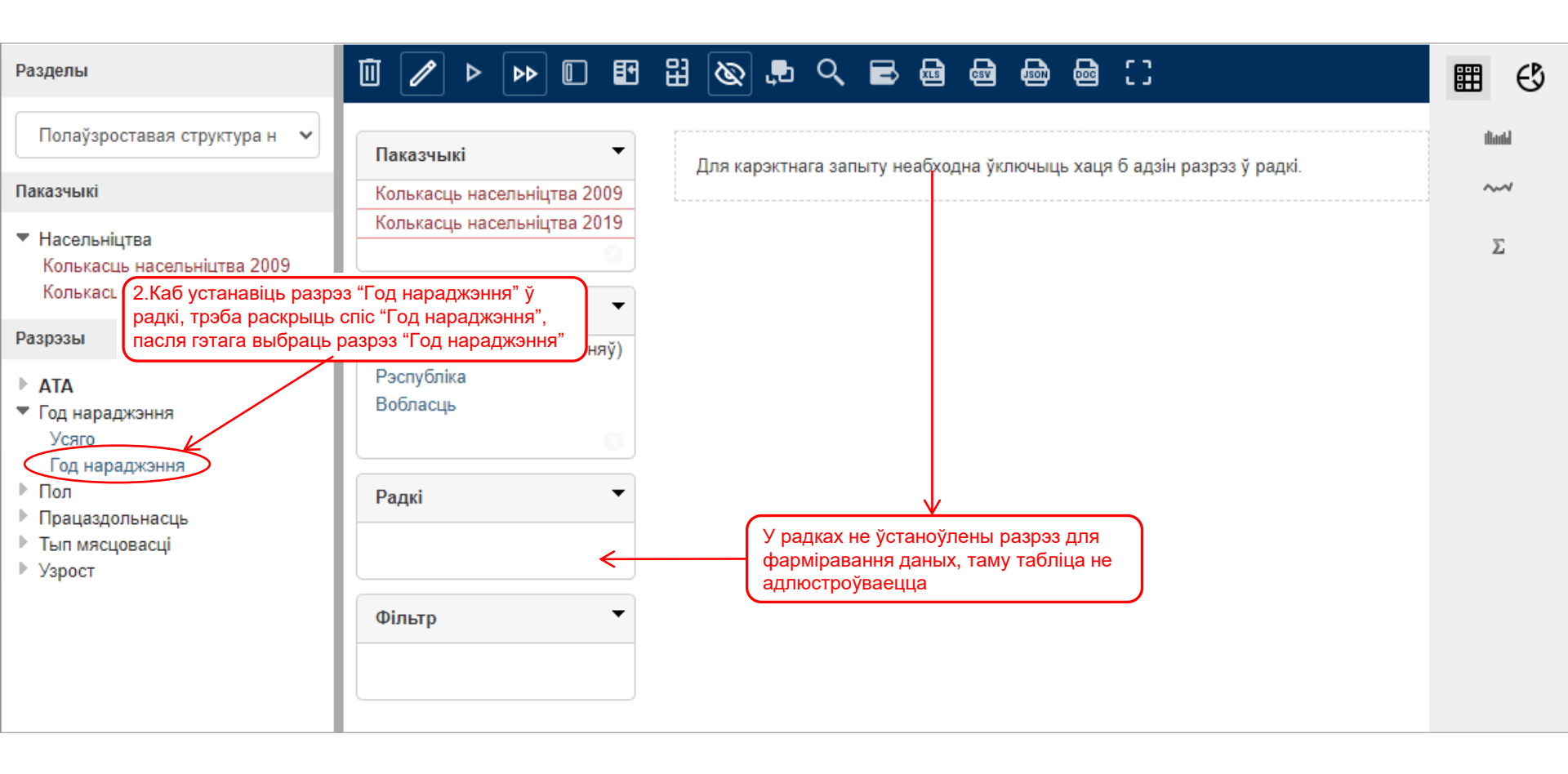

Зараз па радках адлюстроўваецца не ўзрост, а год нараджэння.

Можна адлюстраваць у табліцы не ўсю інфармацыю, а толькі неабходную карыстальніку. Напрыклад, неабходна прадставіць у табліцы насельніцтва, якое нарадзілася да 1930 года, у 1935 і 1936 гадах.

| Разделы                                                                                                    |                      | • 🛛 🖽           | 믭 🔕 🕫 🔍                | <b>e</b> 🖶                | •                         | 0                         |                           |                           |
|----------------------------------------------------------------------------------------------------|----------------------|-----------------|------------------------|---------------------------|---------------------------|---------------------------|---------------------------|---------------------------|
| Полаўзроставая структура н 🛛 🗸                                                                               | Паказчыкі            | •               |                        |                           |                           |                           |                           |                           |
| Паказчыкі                                                                                                    | Колькасць насели     | ыніцтва 2009    |                        |                           |                           |                           |                           |                           |
|                                                                                                    | Колькасць насели     | ьніцтва 2019    |                        |                           |                           | Брэсцка                   | ая вобл.                  | Віцебска                  |
| <ul> <li>Насельніцтва</li> <li>Колькасць насельніцтва 2009</li> <li>Коль касць царова ціцтва 2019</li> </ul> |                      | 8               | Год нараджэння         | Колькасць<br>насельніцтва | Колькасць<br>насельніцтва | Колькасць<br>насельніцтва | Колькасць<br>насельніцтва | Колькасць<br>насельніцтва |
| Колькасць насельніцтва 2019                                                                                  | Калонкі              | -               |                        | 2009                      | 2019                      | 2009                      | 2019                      | 2009                      |
| Разрэзы                                                                                                    | ATA                  | (E. uen eŭurză) | да 1929                | 259 270                   | 35 573                    | 38 814                    | 5 103                     | 38 629                    |
|                                                                                                    | Doony Grive          | (5 узроуняу)    | 1929                   | 50 177                    | 12 505                    | 8 047                     | 1 873                     | 6 798                     |
| ► ATA                                                                                                    | Вобласии             |                 | 1930                   | 60 166                    | 17 156                    | 9 772                     | 2 651                     | 8 420                     |
| <ul> <li>Год нараджэння</li> </ul>                                                                           | Бооласць             |                 | 1931                   | 53 263                    | 17 042                    | 9 143                     | 2 831                     | 7 334                     |
| Усяго 1.Неабходна зра                                                                                        | біць выбарку па годз | e               | 1932                   | 64 448                    | 22 799                    | 10 107                    | 3 502                     | 9 625                     |
| Поп                                                                                                    | гэтага наоходна нас  | ціснуць тут     | 1933                   | 55 697                    | 21 912                    | 9 258                     | 3 573                     | 8 056                     |
| <ul> <li>Працаздольнасць</li> </ul>                                                                          | Радкі                | •               | 1934                   | 57 768                    | 24 934                    | 9 857                     | 4 137                     | 7 985                     |
| <ul> <li>Тып мясцовасці</li> </ul>                                                                           | Тод                  | нараджэння      | 1935                   | 71 130                    | 33 079                    | 10 838                    | 4 829                     | 9 335                     |
| ▶ Узрост                                                                                                    | Год нараджэння       |                 | 1936                   | 81 094                    | 41 258                    | 11 316                    | 5 614                     | 11 560                    |
|                                                                                                    |                      | 8               | 1937                   | 86 696                    | 46 719                    | 11 193                    | 5 930                     | 12 934                    |
|                                                                                                    |                      |                 | 1938                   | 89 290                    | 50 762                    | 11 575                    | 6 233                     | 13 622                    |
|                                                                                                    | Фільтр               | 2.Пасля гэта    | ага адкрыецца акно для | 88 222                    | 52 374                    | 10 821                    | 6 138                     | 13 578                    |
|                                                                                                    |                      | наладжванн      | я параметраў выбаркі   | 82 654                    | 51 401                    | 12 311                    | 7 359                     | 11 773                    |
|                                                                                                    |                      |                 | 1941                   | 80 978                    | 52 205                    | 11 288                    | 7 163                     | 11 422                    |

Змяненне гатовай табліцы. Працяг.

Акно фарміравання выбаркі.

| Нацыян<br>Рэспубл                                                    | альны статыстычны камітэт<br>ікі Беларусь                                                                |    |        |    |        |
|----------------------------------------------------------------------|----------------------------------------------------------------------------------------------------|----|--------|----|--------|
| F201N_be ×                                                           | Выбарка для Год нараджэння                                                                               |    | ×      | L  | -      |
| Разделы                                                              | Пошук:                                                                                                   |    |        |    | €      |
| Полаўзростава                                                        | 4. Быбраныя элементы прэба<br>Даступныя элементы перанесці ў правую частку<br>акна. Для гэтага неабходна |    |        | di | antul  |
| Паказчыкі                                                            | націснуць тут                                                                                            |    |        | ~  | $\sim$ |
| <ul> <li>Насельніцтва<br/>Колькасць нас<br/>Колькасць нас</li> </ul> | 3. Элементы, якія неабходныя,                                                                            |    |        | 3  | Σ      |
| Разрэзы                                                              |                                                                                                    |    |        |    |        |
| <ul> <li>АТА</li> <li>Год нараджэні</li> </ul>                       |                                                                                                    |    |        |    |        |
| Усяго<br>Год нараджэн                                                | ↓1935<br><                                                                                               |    |        |    |        |
| <ul> <li>Працаздольнас</li> <li>Тып масноваси</li> </ul>             | № 1936 Вынікі па метрыках Прадметы: 93 Мяжа адлюстравання: 3000                                          |    |        |    |        |
| <ul> <li>Узрост</li> </ul>                                           | Усе меры - Прамежкавыя вынікі Ліміт фільтра: 75                                                          |    |        |    |        |
|                                                                      | He v                                                                                                    |    |        |    |        |
|                                                                      | Імя параметра                                                                                            |    |        |    |        |
|                                                                      |                                                                                                    |    |        |    |        |
|                                                                      |                                                                                                    |    |        |    |        |
|                                                                      |                                                                                                    | ок | Адмена |    |        |
|                                                                      |                                                                                                    |    |        |    |        |

| Нацыян<br>Рэспубл                                                                      | альны статыстычны кам<br>пікі Беларусь                             | ітэт                                                                                                    |                                     | 8.Калі выбраць "Выключыць", то ў                                                 |        |
|----------------------------------------------------------------------------------------|--------------------------------------------------------------------|----------------------------------------------------------------------------------------------------|-------------------------------------|----------------------------------------------------------------------------------|--------|
| F201N_be ×                                                                             | Выбарка для Год нараджэн                                           | ня                                                                                                    |                                     | выніковай табліцы будуць даныя толькі па<br>выбраных элементах                   |        |
| Разделы                                                                                | Пошук:                                                             | 5. Быораныя элемо<br>змясціліся ў правун                                                                                                    |                                     |                                                                                  |        |
| Полаўзростава                                                                          | Даступныя элементы<br>—Усе элементы -                              |                                                                                                    | Выкарыстаныя эле                    | менты: 🔍 ключыць 🛛 Выключыць                                                     | timit  |
| Паказчыкі                                                                              | 1930                                                               |                                                                                                    |                                     |                                                                                  | ~~~    |
| <ul> <li>Насельніцтва</li> <li>Колькасць нас</li> <li>Колькасць нас</li> </ul>         | 1931<br>1932                                                       |                                                                                                    | > 1929<br>1935                      | дадзеным выпадку у<br>ніковай табліцы будуць даныя<br>пькі па выбраных элементах | Σ      |
| Разрэзы                                                                                | □ 1933<br>□ 1934                                                   |                                                                                                    | >>                                  |                                                                                  |        |
| <ul> <li>АТА</li> <li>Год нараджэні<br/>Усяго<br/>Год нараджэн</li> <li>Пол</li> </ul> | <ul> <li>1937</li> <li>1938</li> <li>1939</li> <li>1940</li> </ul> | 6.У залежнасці ад жадання карыст<br>можна атрымаць выніковую табліц<br>будуць даныя толькі па выбраных<br>або табліцу, у дкой не булае выбраных | альніка<br>цу, у якой<br>элементах, |                                                                                  |        |
| <ul> <li>Працаздольнає</li> <li>Тып мясцовасц</li> <li>Узрост</li> </ul>               | Вынікі па метрыках 🛛                                               | элементаў                                                                                                    |                                     | Мяжа адлюстравання: 3000                                                         |        |
| * yspoci                                                                               | Усе меры - Прамежкавыя<br>Не •<br>Імя параметра                    | вынікі                                                                                                    |                                     | Пацвердзіць параметри<br>выбаркі                                                 | Адмена |

Выніковая табліца пасля прымянення выбаркі.

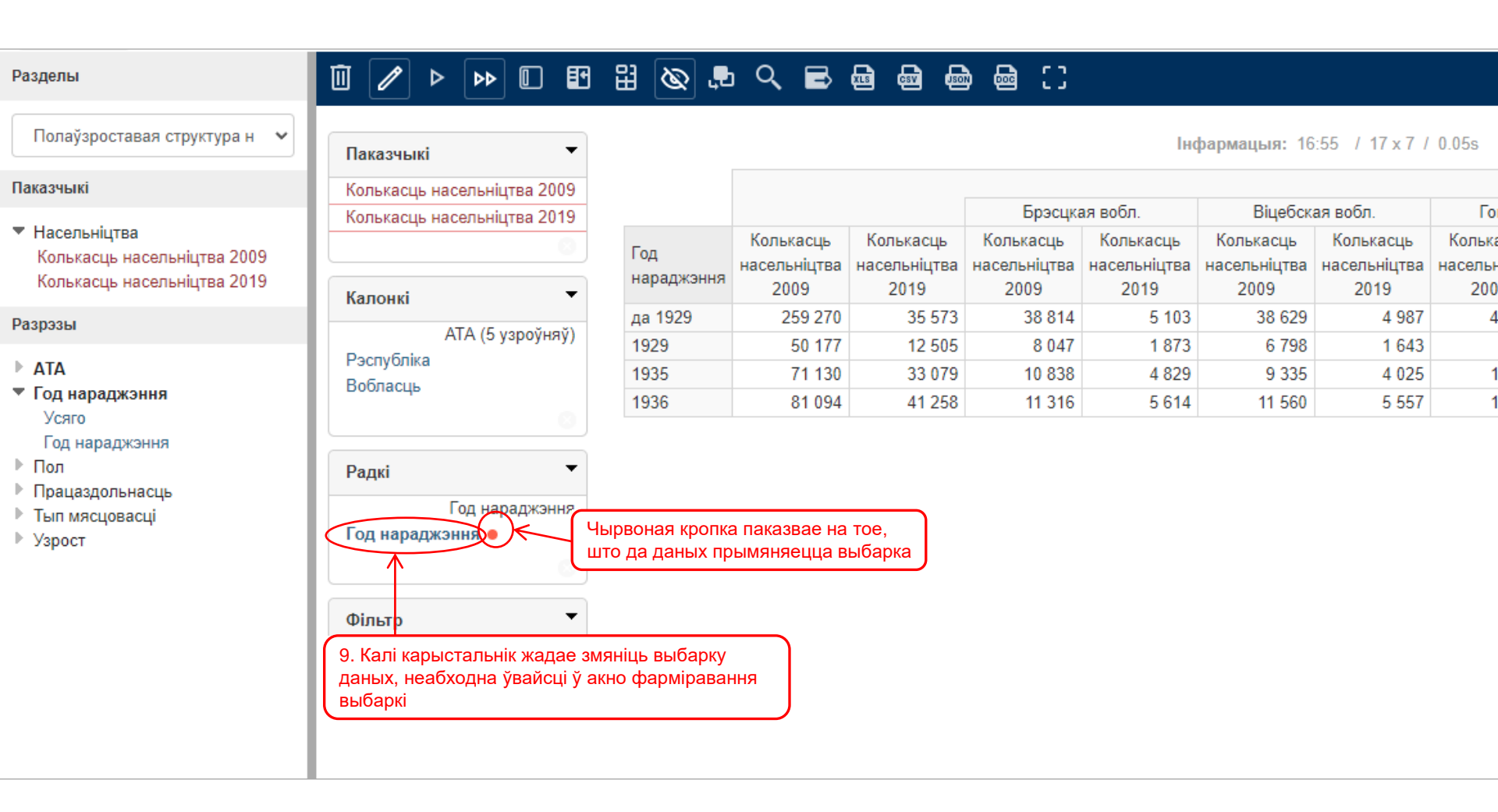

# Змяненне гатовай табліцы. Працяг.

|                                                            | •                                   |                        |                            |                                                                      |         |
|------------------------------------------------------------|-------------------------------------|------------------------|----------------------------|----------------------------------------------------------------------|---------|
| Рэспублікі                                                 | ьны статыстычны камітэт<br>Беларусь |                        |                            |                                                                      |         |
| E201N bo X +                                               |                                     |                        |                            |                                                                      | -       |
| 1201N_be ~ +                                               |                                     | 10. Для адмены выбар   | кі неабходна ў правай      |                                                                      |         |
| Разделы                                                    | Выбарка для Год нараджэння          | частцы акна ўказаць "У | ′се элементы"              | :                                                                    | * 🏥 🕑   |
| Полаўзроставая с                                           | Пошук:                              | 7                      |                            |                                                                      | thath   |
| Паказчыкі                                                  | Даступныя элементы                  | Выкары                 | ыстаныя элементы: ОУключыц | ь ОВыключыць                                                         | ~~~     |
| Huku Sibiki                                                | Усе элементы -                      | □Усе з                 | лементы - 12 Калі патра    |                                                                      |         |
| <ul> <li>Насельніцтва</li> <li>Колькасць насоль</li> </ul> | 1930                                | 🗹 да 1                 | 929 скарэктаваць           | яе параметры (напрыклад, выда                                        | аліць з |
| Колькасць насель                                           | 1931                                | 1929                   | выбаркі 1936               | год), то не трэба адзначаць пазі                                     | цыю     |
| Разпазы                                                    | 1932                                | ✓ 1935                 | "Усе элементі              | ы". Дастаткова выдзеліць "птушк<br>S" і дорацосці до ў дорую цастик. | ай"     |
| i dopodi                                                   | 1933                                | 1936                   |                            | л перанесці яе у левую частку                                        | акна    |
|                                                            | □ 1934                              |                        |                            |                                                                      |         |
| Усяго                                                      | П 1937                              | есці іх у              |                            |                                                                      |         |
| Год нараджэння                                             |                                     |                        |                            |                                                                      |         |
| <ul> <li>Працаздольнасць</li> </ul>                        | 1939                                |                        |                            |                                                                      |         |
| 🕨 Тып мясцовасці                                           | 1940                                |                        |                            |                                                                      |         |
| ▶ Узрост                                                   | Вынікі па метрыках 🗌 Прадметы: 93   |                        | Мяжа адлюстрав             | зання: 3000                                                          |         |
|                                                            | Усе меры - Прамежкавыя вынікі       |                        | Ліміт фільтра: 75          | 5                                                                    |         |
|                                                            | He 🗸                                |                        |                            |                                                                      |         |
|                                                            |                                     |                        |                            |                                                                      |         |
|                                                            |                                     |                        |                            |                                                                      |         |
|                                                            |                                     |                        |                            |                                                                      |         |
|                                                            |                                     |                        |                            |                                                                      |         |
|                                                            |                                     |                        |                            |                                                                      |         |
|                                                            |                                     |                        |                            | ОК Адмена                                                            |         |
|                                                            |                                     |                        |                            |                                                                      | J       |
|                                                            |                                     |                        |                            |                                                                      |         |

### Змяненне гатовай табліцы. Працяг.

| A                                                           |                                                 |                                              |       |
|-------------------------------------------------------------|-------------------------------------------------|----------------------------------------------|-------|
| Нацыянал Рэспублікі                                         | іьны статыстычны камітэт<br>і Беларусь          |                                              |       |
| F201N_be × +                                                |                                                 |                                              | -     |
| Разделы                                                     | Выбарка для Год нараджэння                      | ×                                            | ⊞ €   |
| Полаўзроставая с                                            | Пошук:                                          |                                              | thatd |
| Паказчыкі                                                   | Даступныя элементы                              | Выкарыстаныя элементы:  ФУключыць ОВыключыць | ~~~   |
| <ul> <li>Насельніцтва</li> </ul>                            | 2015                                            | ШУсе элементы -                              |       |
| Колькасць насель                                            |                                                 |                                              | ž.    |
| Колькасць насель                                            |                                                 | > 14. Правая частка акна ачысцілася          |       |
| Разрэзы                                                     | 2019                                            |                                              |       |
| ► ATA                                                       | Узрост е паказаны 13. Элементы, якія вярнуліся, | >>                                           |       |
| Усяго                                                       | адлюстраваліся ў канцы спіска                   |                                              |       |
| Год нараджэння<br>Пол                                       |                                                 |                                              |       |
| <ul> <li>Працаздольнасць</li> <li>Тыл мариорорий</li> </ul> | 1935                                            | <                                            |       |
| <ul> <li>Узрост</li> </ul>                                  | Вынікі па метрыках Прадметы: 93                 | Мяжа адлюстравання: 3000                     |       |
|                                                             | Усе меры - Прамежкавыя вынікі                   | Ліміт фільтра: 75                            |       |
|                                                             | He V                                            |                                              |       |
|                                                             | Імя параметра                                   |                                              |       |
|                                                             |                                                 |                                              |       |
|                                                             |                                                 | $\mathbf{X}$                                 |       |
|                                                             |                                                 |                                              |       |
|                                                             |                                                 | ОК Алмена                                    |       |
|                                                             |                                                 |                                              |       |
|                                                             |                                                 |                                              |       |

Пасля пацверджання (націск кнопкі «ОК») павінна адлюстравацца табліца з усімі гадамі нараджэння.

6. Табліцу можна відазмяніць, памяняць месцамі Радкі і Слупкі. Для гэтага служыць кнопка "Памяняць месцамі восі".

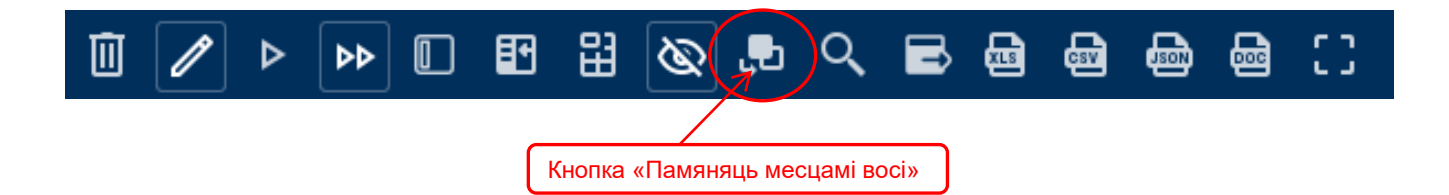

### Да прымянення кнопкі "Памяняць месцамі восі":

| Паказчыкі                   |                                           |                                   |                                   |                                   |         |
|-----------------------------|-------------------------------------------|-----------------------------------|-----------------------------------|-----------------------------------|---------|
| Колькасць насельніцтва 2009 |                                           |                                   |                                   |                                   |         |
| Колькасць насельніцтва 2019 |                                           |                                   |                                   | Брэсцка                           | ая в    |
| Kananal                     | Год нараджэння                            | Колькасць<br>насельніцтва<br>2009 | Колькасць<br>насельніцтва<br>2019 | Колькасць<br>насельніцтва<br>2009 | К<br>на |
| Калонкі                     | да 1929                                   | 259 270                           | 35 573                            | 38 814                            |         |
| АТА (5 узроўняў)            | 1929                                      | 50 177                            | 12 505                            | 8 047                             |         |
| Рэспубліка                  | 1930                                      | 60 166                            | 17 156                            | 9 772                             | -       |
| Вобласць                    | 1931                                      | 53 263                            | 17.042                            | 9 143                             | -       |
| Радкі                       | 19 Год нарад:<br>а тэрыторы<br>19 слупках | жэння знахо<br>ыя (АТА ( 5 у      | дзіцца ў ра<br>/зроўняў)) -       | дках, 07<br>- У 58<br>57          |         |
| год нараджэння              | 1935                                      | 71 130                            | 33 079                            | 10 838                            |         |
| год нараджэння              | 1936                                      | 81 094                            | 41 258                            | 11 316                            |         |
|                             | 1937                                      | 86 696                            | 46 719                            | 11 193                            |         |
|                             | 1938                                      | 89 290                            | 50 762                            | 11 575                            |         |
| Фільтр                      | 1939                                      | 88 222                            | 52 374                            | 10 821                            |         |
|                             | 1940                                      | 82 654                            | 51 401                            | 12 311                            |         |
|                             | 1941                                      | 80 978                            | 52 205                            | 11 288                            |         |

#### Пасля прымянення кнопкі "Памяняць месцамі восі":

| Колькасць насольніцтва 2009                                |              |                   | да 1                 | 1929                |
|------------------------------------------------------------|--------------|-------------------|----------------------|---------------------|
| Колькасць насельніцтва 2009<br>Колькасць насельніцтва 2019 | Deserventing | Deferrer          | Колькасць            | Колькасць           |
|                                                            | Рэспуоліка   | вооласць          | насельніцтва<br>2009 | насельніцтв<br>2019 |
| Капонкі 👻                                                  | Рэспубліка   | Беларусь          | 259 270              | 35 57               |
| -                                                          |              | Брэсцкая вобл.    | 38 814               | 5 10                |
| Год нараджэння                                             |              | Віцебская вобл.   | 38 629               | 4 98                |
| год нараджэння                                             |              | F                 | 44.677               | 5 48                |
|                                                            | 🔪 Год нар    | оаджэння          | 9                    | 4 31                |
|                                                            | 🗡 адлюст     | раваўся ў слуг    | іках, а 💦 5          | 5 86                |
| Радкі                                                      | тэрыто       | рыя – у радках    |                      | 5 84                |
| АТА (5 узроўняў)                                           |              | Магілёўская вобл. | 32 155               | 3 96                |
| Рэспубліка                                                 |              |                   |                      |                     |
| Вобласць                                                   |              |                   |                      |                     |
|                                                            |              |                   |                      |                     |
|                                                            |              |                   |                      |                     |
| Фільтр 👻                                                   |              |                   |                      |                     |
|                                                            |              |                   |                      |                     |

7. Пабудова новага запыту.

Напрыклад, неабходна атрымаць даныя з раздзела "Узровень адукацыі". Для гэтага ў панэлі адкрытых запытаў неабходна націснуць крыжык, каб адкрыць пусты новы запыт.

| F201N_be × (+)                             | снуць                                                                    |                       |
|--------------------------------------------|--------------------------------------------------------------------------|-----------------------|
| Разделы                                    |                                                                          |                       |
| Полаўзроставая структура н 🗸               | Паказчыкі                                                                | <b>ыя:</b> 17:36 / 17 |
| Паказчыкі                                  | Колькасць насельніцтва 2009                                              | Віцебска              |
| ▼ Насельніцтва                             | Колькасць Колькасць Колькасць Колькасць Колькасць                        | Колькасць             |
| F201N_be × Незахаваны запыт                | (3) × +                                                                  |                       |
| Разделы 2. Націснуць                       |                                                                          |                       |
| Выбраць раздзел                            |                                                                          |                       |
| Быораць раздзел<br>Колькасць і размяшчэнне |                                                                          |                       |
| Колькасць АТА                              |                                                                          |                       |
| Колькасць і размяшчэнне насел              | іьніцтва                                                                 |                       |
| Дэмаграфія<br>Жанцыны асобных нацыянальні  |                                                                          |                       |
| Жанчыны ва ўзросце 15 гадоў і              | старэйшых па колькасці народжаных дзяцей                                 |                       |
| Жанчыны ва ўзросце 18-49 гадо              | оў па планаванні нараджэння дзяцей                                       |                       |
| Жанчыны, якія маюць дзяцей ва              | а ўзросце да 18 гадоў, якія пражываюць з імі ў адной домагаспадарцы      |                       |
| Насельніцтва па стане ў шлюбе              |                                                                          |                       |
| Полаузроставая структура насе.             | льнцтва                                                                  |                       |
| Атрыманне адукацыі ў 2009                  |                                                                          |                       |
| Атрыманне адукацыі ў 2019                  |                                                                          |                       |
| Наведванне устаноў дашкольна               | ай адукацыі ў 2 <mark>010 годовання с</mark>                             |                       |
| Ступені вышэйшай адукацыі нас              | сельніцтва 2 3. Выбраць неабходны раздзел                                |                       |
| Узровень адукацыі насельніцтва             |                                                                          |                       |
| узровень пісьменнасці насельні             | цтва у 2019                                                              |                       |
| Колькасць і месца знаходжання              | тарыстыкі<br>асноўнай працы занятага насельніцтва ва ўзросце 15-74 гадоў |                       |
|                                            |                                                                          |                       |

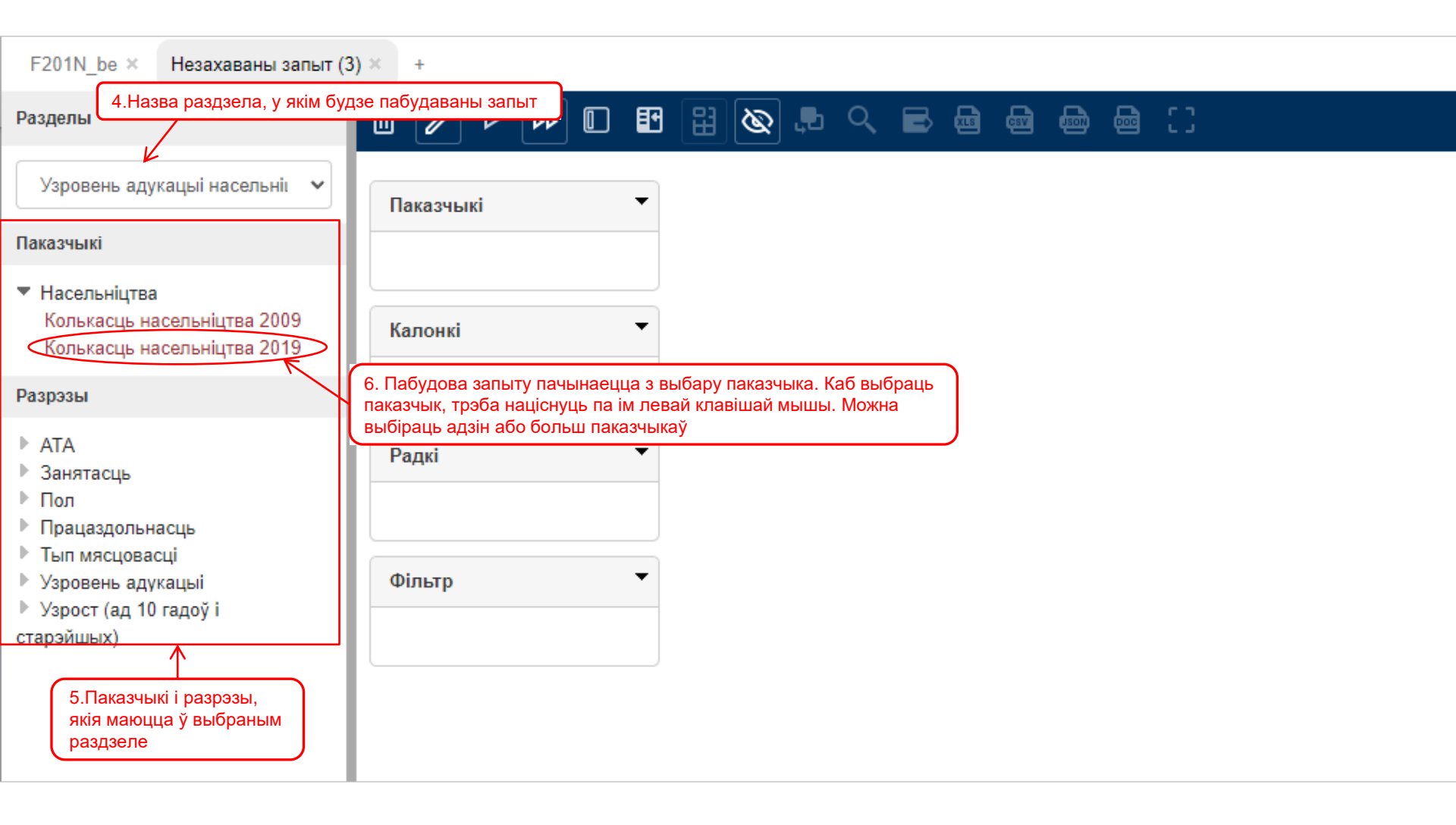

# Пабудова новага запыту. Працяг.

| F201N_be × Незахаваны запыт (3                                                                                                    | ) × +          |                                             |                                                                         |                        | -                          |
|----------------------------------------------------------------------------------------------------|----------------|---------------------------------------------|-------------------------------------------------------------------------|------------------------|----------------------------|
| Разделы                                                                                                    | Ū 🖉 Þ          | 7. Выбраны паказчык з'явіўся<br>"Паказчыкі" | ў акне 📄 📾 📾 🖸                                                          |                        | <b>Ⅲ</b> <७                |
| Узровень адукацыі насельніі 🛛 🗸                                                                                                    | Паказчыкі      | • Для карэк                                 | тнага запыту неабходна ўключыць хаця б ад                               | зін разрэз ў радкі.    | thanki                     |
| Паказчыкі                                                                                                    | Колькасць насе | льніцтва 2019                               |                                                                         |                        | ~~~                        |
| <ul> <li>Насельніцтва</li> <li>Колькасць насельніцтва 2009</li> <li>Колькасць насельніцтва 2019</li> </ul>                                                         | Калонкі        | ⊘                                           |                                                                         | uficau                 | Σ                          |
| Разрэзы                                                                                                    |                |                                             | 8. Паказчык абавязкова (!) трэба в<br>Калі не выбраць паказчык, то запь | ыораць.<br>IT          |                            |
| <ul> <li>АТА</li> <li>Занятасць</li> <li>Пол</li> <li>Працаздольнасць</li> <li>Тып мясцовасці</li> <li>Узровень адукацыі</li> <li>Узрост (ад 10 гадоў і</li> </ul> | Радкі          | -<br>10 ∕                                   | сфарміруецца, але даныя адлюстр<br>паказчыка, першага ў спіску          | уюцца для              |                            |
| старэйшых)                                                                                                    | Флер           |                                             | прыклад запыту без выоранага паказ                                      | чыка<br>Інфармаць      | ия: 17:55 / 3 x 10 / 0.00s |
|                                                                                                    |                |                                             | Узровень адукацыі                                                       | Гарадское насельніцтва | Сельскае насельніцтва      |
|                                                                                                    |                |                                             | пачатковая адукацыя                                                     | 508 239                | 445 837                    |
|                                                                                                    |                |                                             | агульная базавая адукацыя                                               | 475 793                | 313 880                    |
|                                                                                                    |                | Калонкі 👻                                   | агульная сярэдняя адукацыя                                              | 1 383 769              | 530 286                    |
|                                                                                                    |                | Тып мясцовасці                              | прафесійна-тэхнічная адукацыя                                           | 641 879                | 256 175                    |
|                                                                                                    |                | <br>Тып мясцовасці                          | сярэдняя спецыяльная адукацыя                                           | 1 767 605              | 422 752                    |
|                                                                                                    |                |                                             | вышэйшая і паслядыпломная адукацыя                                      | 1 342 616              | 187 945                    |
|                                                                                                    |                |                                             | не маюць адукацыі, але ўмеюць чытаць і пісаць                           | 15 452                 | 24 564                     |
|                                                                                                    |                | Радкі 🔻                                     | не маюць адукацыі і не ўмеюць чытаць і пісаць                           | 9 053                  | 21 852                     |
|                                                                                                    |                | Узровень алукацыі                           | не паказалі ўзровень адукацыі                                           | 210 736                | 10 384                     |
|                                                                                                    |                | Узровень адукацыі                           |                                                                         |                        |                            |

# Пабудова новага запыту. Працяг.

| Разделы                                                                                                    | ▣ 🖉 ▷                                                |                                                                                                    | 8                                                                  | <b>R</b>   | ९ 🖻                                  | - <b>6</b> - <b>6</b>          | d 📾                                               | <b>⊜</b> 〔〕                                                                                                    |                          |
|----------------------------------------------------------------------------------------------------|------------------------------------------------------|----------------------------------------------------------------------------------------------------|--------------------------------------------------------------------|------------|--------------------------------------|--------------------------------|---------------------------------------------------|----------------------------------------------------------------------------------------------------|--------------------------|
| Узровень адукацыі насельні                                                                                                    | ✓ Паказчыкі                                          | •                                                                                                    | Для                                                                | карэктна   | га запыту н                          | неабходна ј                    | ўключыц                                           | ь хаця б адзін разрэз ў ра,                                                                                     |                          |
| Паказчыкі                                                                                                    | Колькасць на                                         | сельніцтва 2019                                                                                                    |                                                                    |            |                                      |                                |                                                   |                                                                                                    |                          |
| <ul> <li>Насельніцтва<br/>Колькасць насельніцтва 2009<br/>Колькасць насельніцтва 2019</li> </ul>                                | Kanani                                               | 8                                                                                                    |                                                                    |            |                                      |                                |                                                   |                                                                                                    |                          |
| Daapaau                                                                                                    | калонкі                                              |                                                                                                    |                                                                    |            |                                      |                                |                                                   |                                                                                                    |                          |
| ► ATA                                                                                                    | 9. Далей неабходн<br>разрэз даных                    | а выбраць                                                                                                    |                                                                    |            |                                      |                                |                                                   |                                                                                                    |                          |
| <ul><li>Ванятасць</li><li>Пол</li></ul>                                                                                         | Радкі                                                | •                                                                                                    |                                                                    |            |                                      |                                |                                                   |                                                                                                    |                          |
| <ul> <li>Працаздольнасць</li> <li>Тил масчовасці</li> </ul>                                                                     |                                                      |                                                                                                    |                                                                    |            |                                      |                                |                                                   |                                                                                                    |                          |
| <ul> <li>Узровень адукацыі</li> <li>Усяго</li> </ul>                                                                            | фіянтр                                               | Разделы                                                                                                    |                                                                    |            | Ū 🖉 Þ                                | • • •                          | E 8                                               | ≝ & ♬ < ■ ⊟                                                                                                    | ● ● ● ::                 |
| Прыкмета наяўнасці адукацыі<br>Узровень адукацыі                                                                                |                                                      | Узровень адук                                                                                                    | ацыі насельн                                                       | ii 👻       | Паказчыкі                            |                                | •                                                 |                                                                                                    |                          |
| Узрост (ад 10 гадоў і                                                                                                    |                                                      | Паказчыкі                                                                                                    |                                                                    |            | Колькасць н                          | асельніцтва 2                  | 2019                                              | Прыкмета наяўнасці адукацыі                                                                                     | Колькасць насельніцтва   |
| 10. Напрыклад, карыстальнік з<br>убачыць размеркаванне насел<br>наяўнасці адукацыі без вызнач<br>адукацыі. Для гэтага дастатков | ахацеў<br>іьніцтва па<br>іэння ўзроўню<br>за выбраць | <ul> <li>Насельніцтва<br/>Колькасць на<br/>Колькасць на</li> <li>Разрэзы</li> </ul>                                                                                                    | сельніцтва 20<br>сельніцтва 20                                     | 009<br>019 | Калонкі                              |                                | •                                                 | якія маюць адукацыю<br>якія не маюць адукацыі<br>узровень адукацыі не пазначан<br>узровень адукацыі не вызначан | 8 26<br>2<br>ы 2<br>ны   |
| разроз ттрыкмета наяунасці а                                                                                                    | цукацы                                               | <ul> <li>АТА</li> <li>Занятасць</li> <li>Пол</li> <li>Працаздольна</li> <li>Тып мясцовас</li> <li>Узровень аду<br/>Усяго</li> <li>Прыкмета на<br/>Узровень аду</li> <li>Узрост (ад 10<br/>старэйшых)</li> </ul> | ісць<br>ці<br><b>ікацыі</b><br>іяўнасці адука<br>укацыі<br>гадоў і | ацыі       | Радкі<br>У:<br>Прыкмета на<br>Фільтр | зровень адука<br>аяўнасці адук | <ul> <li>ацыі</li> <li>сацыі</li> <li></li> </ul> | 11. Першы выбр<br>становіцца ў рад                                                                              | аны разрэз<br>кі табліцы |

| Разделы                                                                                                    |                                                                              | 월 & ♬ < ॖ ■ @                                                                                    | @ @ @ ()                                                                                                    |                                                                                                    |                                                                             |
|----------------------------------------------------------------------------------------------------|------------------------------------------------------------------------------|--------------------------------------------------------------------------------------------------|----------------------------------------------------------------------------------------------------|----------------------------------------------------------------------------------------------------|-----------------------------------------------------------------------------|
| Узровень адукацыі насельні 🖍 🗸                                                                                                    | Паказчыкі                                                                    |                                                                                                  |                                                                                                    |                                                                                                    |                                                                             |
| Паказчыкі                                                                                                    | Колькасць насельніцтва 2019                                                  |                                                                                                  | Гарадское насельніцтва                                                                                                    | Сельскае насельніцтва                                                                                                    |                                                                             |
|                                                                                                    |                                                                              | Прыкмета наяўнасці адукацыі                                                                      | Колькасць насельніцтва 2019                                                                                                    | Колькасць насельніцтва 2019                                                                                                    |                                                                             |
| <ul> <li>Насельніцтва</li> <li>Коли косии царови цінтво 2009</li> </ul>                                                                                                    |                                                                              | якія маюць адукацыю                                                                              | 6 394 184                                                                                                    | 1 875 225                                                                                                    |                                                                             |
| Колькасць насельніцтва 2009                                                                                                    |                                                                              | якія не маюць адукацыі                                                                           | 16 587                                                                                                    | 12 614                                                                                                    |                                                                             |
| Residuado Hacasidina, da 2010                                                                                                    | Калонкі 👻                                                                    | узровень адукацыі не пазначаны                                                                   | 18 261                                                                                                    | 9 249                                                                                                    |                                                                             |
| Разрэзы                                                                                                    | Тып мясцовасці                                                               | узровень адукацыі не вызначаны                                                                   | 0                                                                                                    | 0                                                                                                    |                                                                             |
|                                                                                                    | Тып мясцовасці                                                               |                                                                                                  |                                                                                                    |                                                                                                    |                                                                             |
| Ванятасць                                                                                                    | 7 0                                                                          |                                                                                                  |                                                                                                    |                                                                                                    |                                                                             |
| <ul> <li>Прац Т2. Паступны выораны<br/>становіцца ў слупкі<br/>Усяго<br/>Тып мясцовасці</li> <li>Узровень адукацыі<br/>Усяго<br/>Прыкмета наяўнасці адукацыі<br/>Узровень адукацыі</li> <li>Узрост (ад 10 гадоў і<br/>старэйшых)</li> </ul> | Узровень адукацыі<br>Прыкмета наяўнасці адукацыі<br>Фільтр<br>Паказ<br>Кольк | <ul> <li>№ № П П П</li> <li>№ № П П П</li> <li>Вчыкі</li> <li>засць насельніцтва 2019</li> </ul> | сфарміравалася размерк<br>ельніцтва па наяўнасці ад<br>асельніцтва тут няма. Дл<br>сці" неабходна выбраць п<br>(15. Каб дан<br>павінна бы<br>ўзровень".<br>рамкай, г.з<br>націснуць г | аванне гарадскога г<br>дукацыі.<br>я гэтага ў разрэзе<br>азіцыю "Усяго"<br>њия для пазіцыі "Усяго" адлк<br>ць адключана кнопка "Схава<br>У дадзеным прыкладзе кног<br>н. уключана. Для адключэнн<br>та ёй левай клавішай мышы | остраваліся,<br>аць верхні<br>іка, апраўленая<br>ія кнопкі неабходна<br>тва |
|                                                                                                    |                                                                              |                                                                                                  | ыкмета наяўнасці адукацыі                                                                                                    | Колькасць насельніцтва 2019                                                                                                    | Колькасць насельніцтва 2019                                                 |
|                                                                                                    |                                                                              | якія                                                                                             | я маюць адукацыю                                                                                                    | 6 394 184                                                                                                    | 1 8/5 225                                                                   |
| 14.Нягледзячы на тое                                                                                                    | е, што пазіцыя Калон                                                         | нкі якія                                                                                         | я не маюць адукацыі                                                                                                    | 16 587                                                                                                    | 12 614                                                                      |
| Усяго" выбрана, у та                                                                                                    | бліцы гэтыя даныя 📐 🦲                                                        | Тып мясцовасці узр                                                                               | овень адукацыі не пазначань                                                                                                    | ii 18 261                                                                                                    | 9 249                                                                       |
| не адлюстраваліся                                                                                                    | Усяго<br>Тып м                                                               | узр                                                                                              | овень адукацыі не вызначань                                                                                                    | 0                                                                                                    | 0                                                                           |

| Ū 🖉 Þ Þ 🗉 🗉                                                         | 跙 & 로 오 로 🖻                             | 📾 📾 🖨 ()                    |                             |                             |
|---------------------------------------------------------------------|-----------------------------------------|-----------------------------|-----------------------------|-----------------------------|
| 16. Кнопка "Скрыць верхні ўзров<br>табліцы з'явіліся даныя для пазі | зень" адключана, таму ў<br>іцыі "Усяго" |                             |                             |                             |
| Колькасць насельніцтва 2019                                         |                                         |                             | Усяго                       |                             |
|                                                                     |                                         |                             | Гарадское насельніцтва      | Сельскае насельніцтва       |
| 0                                                                   | Прыкмета наяўнасці адукацыі             | Колькасць насельніцтва 2019 | Колькасць насельніцтва 2019 | Колькасць насельніцтва 2019 |
|                                                                     | якія маюць адукацыю                     | 8 269 409                   | 6 394 184                   | 1 875 225                   |
| Калонкі 👻                                                           | якія не маюць адукацыі                  | 29 201                      | 16 587                      | 12 614                      |
| Тып мясцовасці                                                      | узровень адукацыі не пазначаны          | 27 510                      | 18 261                      | 9 249                       |
| Усяго                                                               | узровень адукацыі не вызначаны          | 0                           | 0                           | 0                           |
| Тып мясцовасці                                                      |                                         |                             |                             |                             |
| 0                                                                   |                                         |                             |                             |                             |
|                                                                     |                                         |                             |                             |                             |
| Радкі 👻                                                             |                                         |                             |                             |                             |
| Узровень адукацыі                                                   |                                         |                             |                             |                             |
| Прыкмета наяўнасці адукацыі                                         |                                         |                             |                             |                             |
| 0                                                                   |                                         |                             |                             |                             |
| Фільтр 🔻                                                            |                                         |                             |                             |                             |
|                                                                     |                                         |                             |                             |                             |

| Разделы                                                                                                    | _ ▶ ▶ ■                                    | ₩ Ø .                                                                                                    | • < ■ ■ ■ ■ ::                                |         |                                   |                                   |                                   |                                   |
|----------------------------------------------------------------------------------------------------|--------------------------------------------|----------------------------------------------------------------------------------------------------|-----------------------------------------------|---------|-----------------------------------|-----------------------------------|-----------------------------------|-----------------------------------|
| Узровень адукацыі насельніг 🗸 🗸                                                                                                    | Паказчыкі                                  |                                                                                                    |                                               |         |                                   |                                   |                                   |                                   |
| Паказчыкі                                                                                                    | Колькасць насельніцтва 2019                |                                                                                                    |                                               |         |                                   |                                   |                                   |                                   |
| ▼ Насель                                                                                                    |                                            | 17а. Пры навядзенні курсора мышы на<br>адзін з рэгіёнаў ("Слупкі" або "Радкі") у<br>правым ніжнім куце з'яўляецца крыжык.<br>Варта памятаць, што пры націску на яго з<br>панэлі выдаляюцца ўсе (!) разрэзы |                                               |         |                                   |                                   | Мужчыны                           |                                   |
| Колька 17. Пры жаданні ў р<br>Колька дабаўляць некалькі                                                                                             | радкі і слупкі можна<br>і разрэзаў         |                                                                                                    |                                               |         | Віцебская<br>вобл.                | Гомельская<br>вобл.               | Гродзенская<br>вобл.              | г. Мінск                          |
| Разрэзы                                                                                                    | Тып мясцовасці<br>Усяго<br>Т. в мачалаські |                                                                                                    |                                               |         | Колькасць<br>насельніцтва<br>2019 | Колькасць<br>насельніцтва<br>2019 | Колькасць<br>насельніцтва<br>2019 | Колькасць<br>насельніцтва<br>2019 |
| <ul> <li>АТА (5 узроўняў)</li> </ul>                                                                                                    | Тып мясцовасці                             | якія маюць                                                                                                    | адукацыю                                      | 534 284 | 458 042                           | 551 558                           | 409 400                           | 804 214                           |
| Рэспубліка                                                                                                    | Пол                                        |                                                                                                    | пачатковая адукацыя                           | 43 928  | 29 631                            | 40 755                            | 31 582                            | 46 156                            |
| Вооласць                                                                                                    | Пол                                        |                                                                                                    | агульная базавая адукацыя                     | 36 697  | 31 693                            | 35 914                            | 27 466                            | 32 240                            |
| Сельсавет                                                                                                    | АТА (5 узроўняў)                           |                                                                                                    | агульная сярэдняя адукацыя                    | 106 430 | 78 493                            | 102 668                           | 73 198                            | 156 557                           |
| Населены пункт                                                                                                    | Вобласць                                   |                                                                                                    | прафесійна-тэхнічная адукацыя                 | 61 714  | 56 768                            | 83 007                            | 72 652                            | 159 067                           |
| ▶ Занятасць                                                                                                    |                                            |                                                                                                    | сярэдняя спецыяльная адукацыя                 | 144 993 | 147 653                           | 181 409                           | 129 117                           | 167 842                           |
| ▼ Пол                                                                                                    |                                            |                                                                                                    | вышэйшая і паслядыпломная адукацыя            | 140 522 | 113 804                           | 107 805                           | 75 385                            | 242 352                           |
| Аоодва полы                                                                                                    | Радкі 👻                                    | якія не мак                                                                                                    | оць адукацыі                                  | 2 155   | 1 810                             | 2 249                             | 1 490                             | 1 890                             |
| Пол                                                                                                    | Узровень адукацыі                          |                                                                                                    | не маюць адукацыі, але ўмеюць чытаць і пісаць | 1 279   | 1 081                             | 1 400                             | 925                               | 1 552                             |
| Трацаздольнасць                                                                                                    | Прыкмета наяўнасці адукацыі                |                                                                                                    | не маюць адукацыі і не ўмеюць чытаць і пісаць | 876     | 729                               | 849                               | 565                               | 338                               |
| Усяго                                                                                                    | Узровень адукацыі                          | узровень а                                                                                                    | дукацыі не пазначаны                          | 1 755   | 1 602                             | 1 529                             | 1 626                             | 1 992                             |
| Тып мясцовасці                                                                                                    |                                            | узровень а                                                                                                    | дукацыі не вызначаны                          | 0       | 0                                 | 0                                 | 0                                 | 0                                 |
| <ul> <li>Узровень адукацыі<br/>Усяго<br/>Прыкмета наяўнасці адукацыі<br/>Узровень адукацыі</li> <li>Узрост (ад 10 гадоў 1<br/>старэйшых)</li> </ul> | Фільтр                                     |                                                                                                    |                                               |         |                                   |                                   |                                   |                                   |

| Паказчыкі 👻                 |                              |                                                                                      |                                   |                                   |                                   |                                   |                          |
|-----------------------------|------------------------------|--------------------------------------------------------------------------------------|-----------------------------------|-----------------------------------|-----------------------------------|-----------------------------------|--------------------------|
| Колькасць насельніцтва 2019 |                              |                                                                                      |                                   |                                   |                                   |                                   |                          |
| 0                           |                              |                                                                                      |                                   |                                   |                                   | Мужчыны                           |                          |
| Калонкі 🔻                   |                              |                                                                                      | Брэсцкая<br>вобл.                 | Віцебская<br>вобл.                | Гомельская<br>вобл.               | Гродзенская<br>вобл.              | r. Mił                   |
| Тып мясцовасці<br>Усяго     | Прыкме<br>наяўнае<br>адукаці | ета<br>ісці Узровень адукацыі<br>іь"                                                 | Колькасць<br>насельніцтва<br>2019 | Колькасць<br>насельніцтва<br>2019 | Колькасць<br>насельніцтва<br>2019 | Колькасць<br>насельніцтва<br>2019 | Колька<br>насельн<br>201 |
| Тып мясцовасці              | якія ма                      | 18. Разрэзы можна перамяшчаць (па аднаму)                                            | 534 284                           | 458 042                           | 551 558                           | 409 400                           | 80                       |
| Пол                         |                              | Напрыклад, патрабуецца перамясціць разрэз                                            | 43 928                            | 29 631                            | 40 755                            | 31 582                            | 4                        |
|                             |                              | "Вобласць" са слупкоў у радкі. Для гэтага<br>неабходна навесці курсор мышы на разрэз | 36 697                            | 31 693                            | 35 914                            | 27 466                            | 3                        |
| АІА (5 узроўняў)            | <u> </u>                     | <ul> <li>"Вобласць" так, каб з'явілася каляровая</li> </ul>                          | 106 430                           | 78 493                            | 102 668                           | 73 198                            | 15                       |
| Вооласць                    |                              | заліўка                                                                              | 61 714                            | 56 768                            | 83 007                            | 72 652                            | 15                       |
| 8                           |                              | сярэдняя спецыяльная адукацыя                                                        | 144 993                           | 147 653                           | 181 409                           | 129 117                           | 16                       |
|                             |                              | вышэйшая і паслядыпломная адукацыя                                                   | 140 522                           | 113 804                           | 107 805                           | 75 385                            | 24                       |
| Радкі                       | якія не                      | маюць адукацыі                                                                       | 2 155                             | 1 810                             | 2 249                             | 1 490                             |                          |
| Узровень адукацыі           |                              | не маюць адукацыі, але ўмеюць чытаць і піса                                          | ць 1 279                          | 1 081                             | 1 400                             | 925                               |                          |
| Прыкмета наяўнасці адукацыі |                              | не маюць адукацыі і не ўмеюць чытаць і пісац                                         | ь 876                             | 729                               | 849                               | 565                               |                          |
| Узровень адукацыі           | узровен                      | нь адукацыі не пазначаны                                                             | 1 755                             | 1 602                             | 1 529                             | 1 626                             |                          |
| 0                           | узровен                      | нь адукацыі не вызначаны                                                             | 0                                 | 0                                 | 0                                 | 0                                 |                          |
| Фільтр 🔻                    |                              |                                                                                      |                                   |                                   |                                   |                                   |                          |

| Паказчыкі        | •                     |                                |                                                                                              |         |                                   |                                   |                                   |
|------------------|-----------------------|--------------------------------|----------------------------------------------------------------------------------------------|---------|-----------------------------------|-----------------------------------|-----------------------------------|
| Колькасць насе   | ельніцтва 2019        |                                |                                                                                              |         |                                   |                                   |                                   |
|                  |                       |                                |                                                                                              |         |                                   |                                   | Мужчыны                           |
| <b>Калонкі</b>   | 19. H                 | Націснуць .                    | певую клавішу мышы і, утрымліваючы яе ў зах<br>ць разраз "Вобласць", каб ён саскочый са свай | катым   | Віцебская<br>вобл.                | Гомельская<br>вобл.               | Гродзенская<br>вобл.              |
| Т                | ып мясцова Пры<br>АТА | гэтым над<br>(5 узроўня        | цпіс "Вобласць" заменіцца на "АТА (5 узроўняў<br>іў)                                         | )".     | Колькасць<br>насельніцтва<br>2019 | Колькасць<br>насельніцтва<br>2019 | Колькасць<br>насельніцтва<br>2019 |
|                  |                       | якія маю                       | ць адукацыю                                                                                  | 534 284 | 458 042                           | 551 558                           | 409 400                           |
| АТА (5 узроўняў) |                       |                                | пачатковая адукацыя                                                                          | 43 928  | 29 631                            | 40 755                            | 31 582                            |
|                  | 8                     |                                | агульная базавая адукацыя                                                                    | 36 697  | 31 693                            | 35 914                            | 27 466                            |
|                  | АТА (5 узр            | оўня()                         | агульная сярэдняя адукацыя                                                                   | 106 430 | 78 493                            | 102 668                           | 73 198                            |
| адкі             |                       |                                | прафесійна-тэхнічная адукацыя                                                                | 61 714  | 56 768                            | 83 007                            | 72 652                            |
| Узро             | вень адукацыі         |                                | сярэдняя спецыяльная адукацыя                                                                | 144 993 | 147 653                           | 181 409                           | 129 117                           |
|                  |                       |                                | вышэйшая і паслядыпломная адукацыя                                                           | 140 522 | 113 804                           | 107 805                           | 75 385                            |
|                  |                       | якія не м                      | аюць адукацыі                                                                                | 2 155   | 1 810                             | 2 249                             | 1 490                             |
| N                | -                     |                                | не маюць адукацыі, але ўмеюць чытаць і пісаць                                                | 1 279   | 1 081                             | 1 400                             | 925                               |
| льтр             |                       |                                | не маюць адукацыі і не ўмеюць чытаць і пісаць                                                | 876     | 729                               | 849                               | 565                               |
|                  |                       | узровень адукацыі не пазначаны |                                                                                              | 1 755   | 1 602                             | 1 529                             | 1 626                             |
|                  |                       | узровень                       | адукацыі не вызначаны                                                                        | 0       | 0                                 | 0                                 | 0                                 |

| Разделы |  |
|---------|--|
|---------|--|

| Узровень | адукацыі | насельніі | ~ |
|----------|----------|-----------|---|
|----------|----------|-----------|---|

#### Паказчыкі

- Насельніцтва
  - Колькасць насельніцтва 2009 Колькасць насельніцтва 2019

Разрэзы

- ATA
- АТА (5 узроўняў) Рэспубліка Вобласць Раён
- Сельсавет
- Населены пункт
- Занятасць
- ▼ Пол Абодва полы
  - Пол
- Працаздольнасць 🔻 Тып мясцовасці
  - Усяго
  - Тып мясцовасці
- Узровень адукацыі Усяго Прыкмета наяўнасці адукацыі Узровень адукацыі
- Узрост (ад 10 гадоў і
- старэйшых)

| Паказчыкі 👻                 |                                                     |                                   |                                   |                                   |                                   |
|-----------------------------|-----------------------------------------------------|-----------------------------------|-----------------------------------|-----------------------------------|-----------------------------------|
| Колькасць насельніцтва 2019 |                                                     |                                   |                                   |                                   |                                   |
| 0                           |                                                     |                                   |                                   |                                   | Мужчыны                           |
| Калонкі 💌                   |                                                     | Брэсцкая<br>вобл.                 | Віцебская<br>вобл.                | Гомельская<br>вобл.               | Гродзенская<br>вобл.              |
| Тып мясцовасці<br>Пол       | Прыкмета<br>наяўнасці Узровень адукацыі<br>адукацыі | Колькасць<br>насельніцтва<br>2019 | Колькасць<br>насельніцтва<br>2019 | Колькасць<br>насельніцтва<br>2019 | Колькасць<br>насельніцтва<br>2019 |
|                             | якія 20. Не адпускаючы левую клавішу                | 534 284                           | 458 042                           | 551 558                           | 409 400                           |
| Радкі 👻                     | часу, пакуль ён, апраўлены пункцірам,               | 36 697                            | 31 693                            | 35 914                            | 27 466                            |
| Узровень адукацыі           | Пасля гэтага можна адпусціць клавішу                | 106 430<br>61 714                 | 78 493<br>56 768                  | 102 668<br>83 007                 | 73 198<br>72 652                  |
| АТА (5 узроўняў)            | мирания оподеживния идукадем                        | 144 993                           | 147 653                           | 181 409                           | 129 117                           |
|                             | изройняй) вышэйшая і паслядыпломная адукацыя        | 140 522                           | 113 804                           | 107 805                           | 75 385                            |
|                             | якія не маюць адукацыі                              | 2 155                             | 1 810                             | 2 249                             | 1 490                             |
| Фільтр 👻                    | не маюць адукацыі, але ўмеюць чытаць і пісаць       | 1 279                             | 1 081                             | 1 400                             | 925                               |
|                             | не маюць адукацыі і не ўмеюць чытаць і пісаць       | 876                               | 729                               | 849                               | 565                               |
|                             | узровень адукацыі не пазначаны                      | 1 755                             | 1 602                             | 1 529                             | 1 626                             |
|                             | узровень адукацыі не вызначаны                      | 0                                 | 0                                 | 0                                 | 0                                 |

| ▥ 🖉 ▷ ▷ ◧ 🗉                                        | ∷ ⊗ ₽ (                           | < ■ @ @ <u>@</u> @ []                |              |       |                                |                                |                                |                                |                                |                          |
|----------------------------------------------------|-----------------------------------|--------------------------------------|--------------|-------|--------------------------------|--------------------------------|--------------------------------|--------------------------------|--------------------------------|--------------------------|
| Паказчыкі 🔻                                        |                                   | 21. Назвы аблас<br>змясціліся ў раді | цей<br><і    |       |                                |                                |                                |                                | Інфармацыя: 15:3               | 36 / 9 x 102 /           |
| Колькасць насельніцтва 2019                        |                                   |                                      |              |       |                                |                                | Ус                             | яго                            |                                |                          |
|                                                    |                                   |                                      |              |       |                                |                                | Гарадское насельніцтва         |                                | Сельскае насельніцтва          |                          |
|                                                    |                                   |                                      |              |       | Мужчыны                        | Жанчыны                        | Мужчыны                        | Жанчыны                        | Мужчыны                        | Жанчын                   |
| Калонкі 🔻                                          | Прыкмета<br>наяўнасці<br>адукацыі | Узровень адукацыі                    | Вобласць     |       | Колькасць<br>насельніцтва 2019 | Колькасць<br>насельніцтва 2019 | Колькасць<br>насельніцтва 2019 | Колькасць<br>насельніцтва 2019 | Колькасць<br>насельніцтва 2019 | Колькасі<br>насельніцтва |
| Тып мясцовасці                                     | якія маюць адука                  | ацыю                                 | Брэсцкая во  | бл.   | 534 284                        | 634 987                        | 368 764                        | 449 143                        | 165 520                        | 1                        |
| Усяго<br>Тыл мясновасці                            |                                   |                                      | Віцебская во | бл.   | 458 042                        | 555 211                        | 347 262                        | 432 446                        | 110 780                        | 1                        |
|                                                    |                                   |                                      |              | зобл. | 551 558                        | 662 276                        | 415 942                        | 511 042                        | 135 616                        | 1                        |
| Пол                                                |                                   |                                      | Гродзенская  | вобл. | 409 400                        | 486 944                        | 301 450                        | 363 638                        | 107 950                        | 1                        |
| TION                                               |                                   |                                      | г. Мінск     |       | 804 214                        | 981 467                        | 804 214                        | 981 467                        | 0                              |                          |
|                                                    |                                   |                                      | Мінская вобл | 1.    | 593 423                        | 693 724                        | 321 104                        | 384 390                        | 272 319                        | 3                        |
| Panvi                                              |                                   |                                      | Магілёўская  | вобл. | 415 119                        | 488 760                        | 324 350                        | 388 972                        | 90 769                         |                          |
| i uddini                                           | ( 22                              | 2. Пры жаданні можна ў радках па     | мяняць       | п.    | 43 928                         | 55 588                         | 27 905                         | 29 378                         | 16 023                         |                          |
| Узровень адукацы                                   | M                                 | есцамі разрэзы "Узровень адукаць     | Ji" i        | іл.   | 29 631                         | 35 682                         | 21 981                         | 23 121                         | 7 650                          |                          |
| Тірыкмета назунасці адукацыі<br>Узровень злукацьні | "В                                | Зобласць". Робіцца гэта па такому    | ж            | обл.  | 40 755                         | 49 159                         | 29 086                         | 30 448                         | 11 669                         |                          |
| ээровень адукацы                                   | п                                 | оынцылу, як перамяшчэнне разрэ:      | a ca         | юбл.  | 31 582                         | 42 003                         | 22 814                         | 24 528                         | 8 768                          |                          |
| АІА (5 узроўняў)                                   |                                   | ликоў у ралкі                        | a ca         |       | 46 156                         | 45 882                         | 46 156                         | 45 882                         | 0                              |                          |
| Вооласць                                           |                                   | тупкоу у радкі                       |              |       | 42 107                         | 51 530                         | 22 752                         | 23 758                         | 19 355                         |                          |
| 0                                                  |                                   |                                      | Магілёўская  | вобл. | 28 709                         | 33 373                         | 22 333                         | 23 295                         | 6 376                          |                          |
| <b>•</b> '                                         |                                   | агульная базавая адукацыя            | Брэсцкая во  | бл.   | 36 697                         | 42 323                         | 20 357                         | 21 568                         | 16 340                         |                          |
| Фільтр                                             |                                   |                                      | Віцебская во | бл.   | 31 693                         | 34 659                         | 19 072                         | 20 299                         | 12 621                         |                          |
|                                                    |                                   |                                      | Гомельская в | зобл. | 35 914                         | 40 257                         | 22 402                         | 24 716                         | 13 512                         |                          |
|                                                    |                                   |                                      | Гродзенская  | вобл. | 27 466                         | 31 133                         | 16 497                         | 17 764                         | 10 969                         |                          |
|                                                    |                                   |                                      | г. Мінск     |       | 32 240                         | 34 137                         | 32 240                         | 34 137                         | 0                              |                          |
|                                                    |                                   |                                      | Мінская вобл | 1.    | 37 496                         | 44 036                         | 16 843                         | 18 572                         | 20 653                         |                          |
|                                                    |                                   |                                      | Магілёўская  | вобл. | 25 323                         | 27 765                         | 16 763                         | 17 352                         | 8 560                          |                          |

## ▥ 🖉 ▷ ▶ ▣ ☷ ☵ ⑳ ☜ ♬ < ➡ ᆋ ᆋ ᆋ 월 ...

Інфармацыя: 15:39 / 9 х • Паказчыкі Усяго Колькасць насельніцтва 2019 Гарадское насельніцтва Сельскае насельніц Мужчыны Жанчыны Мужчыны Жанчыны Мужчыны ж 23. "Захопліваем" разрэз "Вобласць" Колькасць Колькасць Колькасць Колькасць Колькасць Ко Вобласць Кало укацыі мышшу і перамяшчаем яго, пакуль ён не насельніцтва 2019 насельніцтва 2019 насельніцтва 2019 насельніцтва 2019 насельніцтва 2019 насель з'явіцца, апраўлены пункцірам, над Брэсцкая вобл. 534 284 634 987 368 764 449 143 165 520 разрэзам "Узровень адукацыі". Пасля 458 042 555 211 Віцебская вобл. 347 262 432 446 110 780 гэтага адпускаем клавішу мышы Гомельская вобл. 551 558 662 276 415 942 511 042 135 616 Гродзенская вобл. 409 400 486 944 301 450 363 638 107 950 • г. Мінск 804 214 981 467 804 214 981 467 0 Радкі АТА (5 узроўняў) Мінская вобл. 593 423 693 724 321 104 384 390 272 319 АТА (5 узроўняў 488 760 Магілёўская вобл. 415 119 324 350 388 972 90 769 Узровень адукацыі Брэсцкая вобл. 43 928 55 588 27 905 29 378 16 023 пачатковая адукацыя Θ Віцебская вобл. 29 631 35 682 21 981 23 121 7 650 Гомельская вобл 40 755 49 159 29 086 30 448 11 669 • Фільтр 42 003 Гродзенская вобл. 31 582 22 814 24 528 8 768 г. Мінск 46 156 45 882 46 156 45 882 0 Мінская вобл. 42 107 51 530 22 752 23 758 19 355 Магілёўская вобл. 28 709 33 373 22 333 23 295 6 376 42 323 агульная базавая адукацыя Брэсцкая вобл. 36 697 20 357 21 568 16 340 Віцебская вобл. 31 693 34 659 19 072 20 299 12 621 Гомельская вобл. 35 914 40 257 22 402 24716 13 512 Гродзенская вобл. 27 466 31 133 16 497 17 764 10 969 32 240 34 137 32 240 34 137 г. Мінск 0 Мінская вобл. 37 496 44 036 16 843 18 572 20 653 Магілёўская вобл. 25 323 27 765 16 763 17 352 8 560

# ▥ 🖉 ▷ ▶ 🗊 ☷ ☵ ⑳ 옷 ➡ ᆋ ᆋ ᆋ []]

| Паказчыкі 🔻                 | ſ            | 24. Назвы абласцей                | перамясціліся, табліца                        |                                |                                |                                |                               |
|-----------------------------|--------------|-----------------------------------|-----------------------------------------------|--------------------------------|--------------------------------|--------------------------------|-------------------------------|
| Колькасць насельніцтва 2019 |              | стала выглядаць кр                | ыху па іншаму                                 |                                |                                | Ус                             | яго                           |
|                             | C            |                                   |                                               |                                |                                | Гарадское н                    | асельніцтва                   |
|                             |              |                                   |                                               | Мужчыны                        | Жанчыны                        | Мужчыны                        | Жанчыны                       |
| Калонкі 🔻                   | Вобласць     | Прыкмета<br>наяўнасці<br>адукацыі | Узровень адукацыі                             | Колькасць<br>насельніцтва 2019 | Колькасць<br>насельніцтва 2019 | Колькасць<br>насельніцтва 2019 | Колькасць<br>насельніцтва 207 |
| Тып мясцовасці              | Брэсцкая во  | обл. якія маюць адука             | цыю                                           | 534 284                        | 634 987                        | 368 764                        | 449 1                         |
| усято<br>Тыл масцовасці     | Усяго        |                                   | пачатковая адукацыя                           | 43 928                         | 55 588                         | 27 905                         | 29 3                          |
|                             |              |                                   | агульная базавая адукацыя                     | 36 697                         | 42 323                         | 20 357                         | 21 5                          |
| Пол                         |              |                                   | агульная сярэдняя адукацыя                    | 106 430                        | 101 954                        | 62 206                         | 61 3                          |
| TION .                      |              |                                   | прафесійна-тэхнічная адукацыя                 | 61 714                         | 38 599                         | 34 765                         | 24 6                          |
|                             |              |                                   | сярэдняя спецыяльная адукацыя                 | 144 993                        | 204 344                        | 106 251                        | 151 9                         |
| Panvi 🔻                     |              |                                   | вышэйшая і паслядыпломная адукацыя            | 140 522                        | 192 179                        | 117 280                        | 160 1                         |
| Гадкі                       |              | якія не маюць ад                  | укацыі                                        | 2 155                          | 3 460                          | 1 235                          | 13                            |
| АТА (5 узроўняў)            |              |                                   | не маюць адукацыі, але ўмеюць чытаць і пісаць | 1 279                          | 2 079                          | 910                            | 10                            |
| Вобласць                    |              |                                   | не маюць адукацыі і не ўмеюць чытаць і пісаць | 876                            | 1 381                          | 325                            | 3                             |
| Узровень адукацыі           |              | узровень адукаци                  | ыі не пазначаны                               | 1 755                          | 1 852                          | 1 097                          | 11                            |
| Прыкмета наяўнасці адукацыі |              | узровень адукаць                  | ыі не вызначаны                               | 0                              | 0                              | 0                              |                               |
| Узровень адукацыі           | Віцебская во | обл. якія маюць адука             | цыю                                           | 458 042                        | 555 211                        | 347 262                        | 432 4                         |
|                             |              |                                   | пачатковая адукацыя                           | 29 631                         | 35 682                         | 21 981                         | 23 1                          |
|                             |              |                                   | агульная базавая адукацыя                     | 31 693                         | 34 659                         | 19 072                         | 20 2                          |
| Фільтр                      |              |                                   | агульная сярэдняя адукацыя                    | 78 493                         | 73 418                         | 52 162                         | 49 4                          |
|                             |              |                                   | прафесійна-тэхнічная адукацыя                 | 56 768                         | 39 802                         | 36 642                         | 28 6                          |
|                             |              |                                   | сярэдняя спецыяльная адукацыя                 | 147 653                        | 213 892                        | 118 639                        | 173 0                         |

У працэсе фарміравання запыту атрымалася табліца "Размеркаванне насельніцтва ва ўзросце 10 гадоў і старэйшых па ўзроўні адукацыі, поле і тыпу мясцовасці ў разрэзе абласцей". 8. Функцыя "Фільтр".

Па жаданні карыстальнік можа перафарміраваць даныя, атрыманыя на папярэднім кроку, для пэўных узростаў.

Напрыклад, для насельніцтва ва ўзросце 35-39 гадоў. Для гэтага неабходна дадаць разрэз "Узрост ( ад 10 гадоў і старэйшых)".

Гэта можна зрабіць двума спосабамі.

1-ы спосаб. Унесці разрэз "Узрост (ад 10 гадоў і старэйшых)" у слупкі або радкі і ўказаць параметры выбаркі. Пры гэтым узрост адлюструецца ў табліцы.

2-і спосаб. Без адлюстравання ўзросту ў табліцы. Для гэтага прадназначана функцыя "Фільтр". Пры гэтым сам разрэз "Узрост (ад 10 гадоў і старэйшых)" не адлюструецца ў табліцы, але даныя, якія знаходзяцца ў табліцы, будуць пералічаны ў залежнасці ад выбраных параметраў фільтрацыі.

Так як нам патрабуецца ўзрост 35-39 гадоў, скарыстаемся пазіцыяй "Узроставая група 5 гадоў (ад 10 гадоў і старэйшых)".

| Разделы                                                               | Ū 🖉 Þ Þ 🗉 🖽                 | 8 🖉 🕫 🔍           |                                   | : ک ک               | 3                                |                                |                                |                                |
|-----------------------------------------------------------------------|-----------------------------|-------------------|-----------------------------------|---------------------|----------------------------------|--------------------------------|--------------------------------|--------------------------------|
| Узровень адукацыі насельніг 🗸 🗸                                       | Паказчыкі                   |                   |                                   |                     |                                  |                                |                                |                                |
| Паказчыкі                                                             | Колькасць насельніцтва 2019 |                   |                                   |                     |                                  |                                |                                | Уся                            |
|                                                                       |                             |                   |                                   |                     |                                  |                                |                                | Гарадское н                    |
| <ul> <li>Насельніцтва</li> <li>Колькасць насельніцтва 2009</li> </ul> |                             |                   |                                   |                     |                                  | Мужчыны                        | Жанчыны                        | Мужчыны                        |
| Колькасць насельніцтва 2019                                           | Калонкі                     | Вобласць          | Прыкмета<br>наяўнасці<br>адукацыі | Узровень адук       | ацыі                             | Колькасць<br>насельніцтва 2019 | Колькасць<br>насельніцтва 2019 | Колькасць<br>насельніцтва 2019 |
| Разрэзы                                                               | Тып мясцовасці              | Брэсцкая вобл.    | якія маюць адукац                 | ыю                  |                                  | 534 284                        | 634 987                        | 368 764                        |
| ▼ ATA                                                                 | Пол                         |                   |                                   | пачатковая ад       | /кацыя                           | 43 928                         | 55 588                         | 27 905                         |
| <ul> <li>АТА (5 узроўняў)</li> </ul>                                  |                             |                   |                                   | агульная база       | зая адукацыя                     | 36 697                         | 42 323                         | 20 357                         |
| Рэспубліка                                                            |                             |                   |                                   | агульная сярэ,      | цняя адукацыя                    | 106 430                        | 101 954                        | 62 206                         |
| Раён                                                                  | Радкі                       |                   |                                   | прафесійна-тэ       | хнічная адукацыя                 | 61 714                         | 38 599                         | 34 765                         |
| Сельсавет                                                             |                             |                   |                                   | сярэдняя спец       | ыяльная адукацыя                 | 144 993                        | 204 344                        | 106 251                        |
| Населены пункт                                                        | АТА (5 узроуняу)            |                   |                                   | вышэйшая і па       | слядыпломная адукацыя            | 140 522                        | 192 179                        | 117 280                        |
| ▶ Занятасць                                                           | Узровень адукацыі           |                   | якія не маюць аду                 | кацыі               |                                  | 2 155                          | 3 460                          | 1 235                          |
| ▼ Пол                                                                 | 0                           |                   |                                   | не маюць адук       | ацыі, але ўмеюць чытаць і пісаць | 1 279                          | 2 079                          | 910                            |
| Абодва полы                                                           |                             |                   |                                   | не маюць адук       | ацыі і не ўмеюць чытаць і пісаць | 876                            | 1 381                          | 325                            |
| <ul> <li>Працаздольнасць</li> </ul>                                   | Фільтр 👻                    |                   | узровень адукацы                  | не пазначаны        |                                  | 1 755                          | 1 852                          | 1 097                          |
| ▼ Тып мясцовасці                                                      | Veneer (on 10 ranov l       |                   | узровень адукацыі не вызначаны    |                     |                                  | 0                              | 0                              | 0                              |
| Усяго                                                                 |                             | Віцебская вобл.   | якія маюць адукац                 | якія маюць адукацыю |                                  |                                | 555 211                        | 347 262                        |
| Тып мясцовасці                                                        |                             | тадоу гстарзишых) |                                   | пачатковая ад       | укацыя                           | 29 631                         | 35 682                         | 21 981                         |
| ▼ Узровень адукацыі                                                   |                             |                   |                                   | агульная базая      | зая адукацыя                     | 31 693                         | 34 659                         | 19 072                         |
| Усяго                                                                 |                             |                   |                                   | агульная сярэ,      | цняя адукацыя                    | 78 493                         | 73 418                         | 52 162                         |
| Узровень алукацыі                                                     |                             |                   |                                   | прафесійна-тэ       | хнічная адукацыя                 | 56 768                         | 39 802                         | 36 642                         |
| <ul> <li>Узрост (ад 10 гадоў і</li> </ul>                             |                             |                   |                                   |                     | ыяльная адукацыя                 | 147 653                        | 213 892                        | 118 639                        |
| старэйшых)                                                            | 25.11                       | ерамесцім па      | азіцыю "Узр                       | оставая             | слядыпломная адукацыя            | 113 804                        | 157 758                        | 98 766                         |
| Усе ўзросты (ад 10 гадоў і                                            | / Група                     | ⊧5 гадоў (ад ́    | 10 гадоў і                        |                     |                                  | 1 810                          | 1 709                          | 983                            |
| старэйшых)                                                            | / старз                     | йшых)" у рэгі     | іён "Фільтр"                      |                     | ацыі, але ўмеюць чытаць і пісаць | 1 081                          | 1 061                          | 798                            |
| Узроставая група 5 гадоў (ад 10                                       | y <u> </u>                  | , , ,             |                                   |                     | ацыі і не ўмеюць чытаць і пісаць | 729                            | 648                            | 185                            |
| Тадоу I старэишых)<br>Узрост (ад 10 гадоў і                           |                             |                   | узровень адукацы                  | не пазначаны        |                                  | 1 602                          | 1 630                          | 1 007                          |
| старэйшых)                                                            |                             |                   | узровень адукацы                  | і не вызначаны      |                                  | 0                              | 0                              | 0                              |
| . /                                                                   |                             | Гомельская вобл.  | якія маюць адукац                 | ыю                  |                                  | 551 558                        | 662 276                        | 415 942                        |

# 

Інфармацыя: 15 • Паказчыкі Усяго Колькасць насельніцтва 2019 Гарадское насельніцтва Сельскае н Мужчыны Жанчыны Мужчыны Жанчыны Мужчыны Прыкмета Колькасць Колькасць Колькасць Колькасць Колькасць • Вобласць наяўнасці Узровень адукацыі Капонкі насельніцтва 2019 насельніцтва 2019 насельніцтва 2019 насельніцтва 2019 насельніцтва 2019 адукацыі Тып мясцовасці 165 520 534 284 634 987 368 764 449 143 Брэсцкая вобл. якія маюць адукацыю Усяго 43 928 55 588 27 905 29 378 16 023 пачатковая адукацыя Тып мясцовасці 36 697 42 323 20 357 21 568 16 340 агульная базавая адукацыя Поп 106 430 101 954 62 206 61 392 44 224 агульная сярэдняя адукацыя Пол 61714 38 599 34 765 24 682 26 949 прафесійна-тэхнічная адукацыя сярэдняя спецыяльная адукацыя 144 993 204 344 106 251 151 971 38 7 4 2 вышэйшая і паслядыпломная адукацыя 140 522 192 179 117 280 160 152 23 242 • Радкі якія не маюць адукацыі 2 155 3 460 1 235 1 350 920 АТА (5 узроўняў) не маюць адукацыі, але ўмеюць чытаць і пісаць 1 279 2 079 910 1 0 0 6 369 Вобласць еюць чытаць і пісаць 876 1 381 325 344 551 26. Разрэз, які знаходзіцца ў рэгіёне "Фільтр", Узровень адукацыі 1 7 5 5 1 852 1 0 9 7 1 1 7 9 658 не адлюстроўваецца ў табліцы, але даныя, якія Прыкмета наяўнасці адукацыі 0 0 0 0 0 адлюстроўваюцца ў табліцы, залежаць ад таго, Узровень адукацыі 555 211 458 042 347 262 432 446 110 780 што будзе выбрана ў фільтры 29 631 35 682 21 981 23 121 7 650 31 693 34 659 20 299 12 621 19 072 агульная базавая адукацыя • Фільтр 78 493 73 418 52 162 49 491 26 331 агульная сярэдняя адукацыя Узрост (ад 10 гадоў і 56 768 39 802 36 642 28 6 14 20 126 стас 27. Каб увайсці ў акно для выбару 147 653 213 892 118 639 173 034 29 0 1 4 цыя Узроставая група 5 гадоў (ад 🚄 параметраў фільтрацыі, неабходна а адукацыя 113 804 157 758 98 766 137 887 15 0 38 10 гадоў і старэйшых) націснуць на назву разрэза 1 810 1 709 983 898 827 728 не маюць адукацыі, але ўмеюць чытаць і пісаць 1 081 1 0 6 1 798 283

### Функцыя "Фільтр." Працяг.

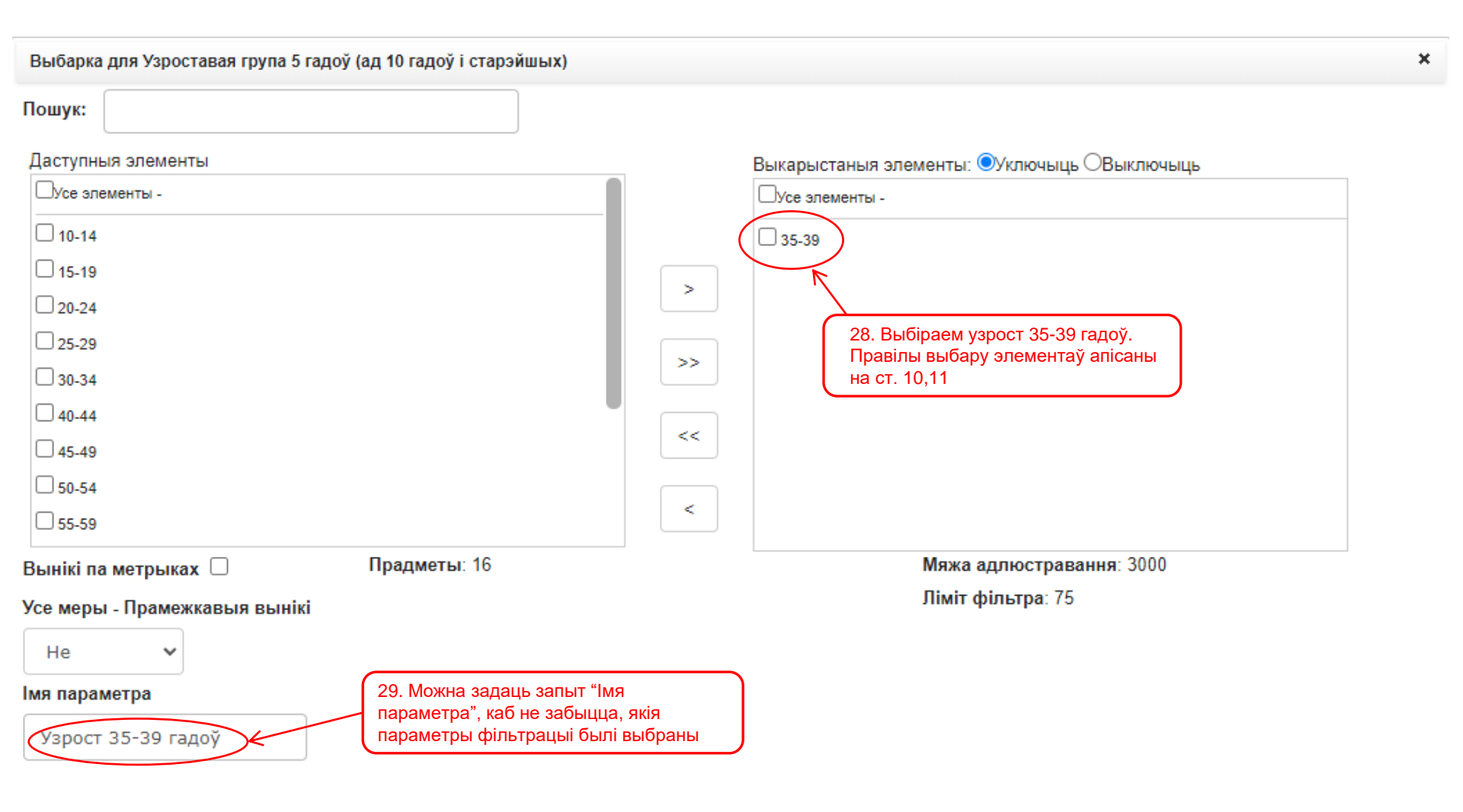

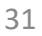

Адмена

OK

| Параметры: воз               | зраст 35-39 гадоў 🕃              | 35-39                     |                                                  |                                                                 |                                            |                                                  |                                                 |                                          |                                           |                                           |
|------------------------------|----------------------------------|---------------------------|--------------------------------------------------|-----------------------------------------------------------------|--------------------------------------------|--------------------------------------------------|-------------------------------------------------|------------------------------------------|-------------------------------------------|-------------------------------------------|
| Паказчыкі<br>Колькасць н     | 30. Імя парам<br>пры заданні о   | иетра, якое бь<br>фільтра | ло ўведзена                                      |                                                                 | 31. Да                                     | аныя былі пера                                   | м<br>алічаны ў                                  | a                                        | Інфармацыя: 16<br>Сельскае н              | :09 / 9 x 88 / 0.05s<br>асельніцтва       |
| Калонкі                      | •                                | Вобласць                  | Прыкмета<br>наяўнасці                            | Узровень адукацыі                                               | Мужадпае<br>Колькасць<br>насельніцтва 2019 | веднасці з выб<br>Колькасць<br>насельніцтва 2019 | раным фільтра<br>Колькасць<br>насельніцтва 2019 | ам ыны<br>Колькасць<br>насельніцтва 2019 | Мужчыны<br>Колькасць<br>насельніцтва 2019 | Жанчыны<br>Колькасць<br>насельніцтва 2019 |
| Усяго                        | Тып мясцовасці                   | Брэсцкая вобл.            | якія маюць адукац                                | рыю                                                             | 48 717                                     | 52 445                                           | 36 701                                          | 40 845                                   | 12 016                                    | 11 600                                    |
| Тып мясцова                  | Тып мясцовасці                   |                           | пачатковая адукацыя<br>агульная базавая адукацыя | 1 415                                                           | 731                                        | 560                                              | 235                                             | 855                                      | 47                                        |                                           |
| Пол                          | 101                              |                           |                                                  | агульная сярэдняя адукацыя<br>прафесійна-тэхнічная адукацыя     | 7 335<br>5 140                             | 5 562<br>2 673                                   | 3 959<br>3 171                                  | 2 792                                    | 3 376<br>1 969                            | 2 770                                     |
|                              |                                  |                           | сярэдняя спецыяльная адукацыя                    | 19 349                                                          | 25 545                                     | 15 576                                           | 20 777                                          | 3 773                                    | 4 768                                     |                                           |
| Радкі                        | •                                |                           | якія не маюць аду                                | вышэйшая і паслядыпломная адукацыя<br>кацыі                     | 15 343                                     | 17 852                                           | 13 378                                          | 15 300<br>34                             | 1 965                                     | 2 552                                     |
| /<br>Вобласць                | АТА (5 узроўняў)                 |                           |                                                  | не маюць адукацыі, але ўмеюць чытаць і пісаць                   | 18                                         | 18                                               | 14                                              | 8                                        | 4                                         | 10                                        |
| Уз                           | ровень адукацыі                  |                           | узровень адукацы                                 | не маюць адукацыі і не умеюць чытаць і пісаць<br>і не пазначаны | 84                                         | 61<br>138                                        | 31                                              | 26                                       | 53                                        | 44                                        |
| Прыкмета на:<br>Узровень алу | яўнасці адукацыі<br>/кацыі       |                           | узровень адукацы                                 | і не вызначаны                                                  | 0                                          | 0                                                | 0                                               | 0                                        | 0                                         | C                                         |
| узровень аду                 | ()                               | Віцебская вобл.           | якія маюць адука.                                |                                                                 | 42 306                                     | 43 578                                           | 34 615                                          | 36 999                                   | 7 691                                     | 6 579                                     |
|                              |                                  |                           |                                                  | агульная базавая адукацыя                                       | 1 693                                      | 896                                              | 738                                             | 354                                      | 955                                       | 542                                       |
| Фільтр                       | •                                |                           |                                                  | агульная сярэдняя адукацыя                                      | 4 644                                      | 3 256                                            | 3 057                                           | 1 959                                    | 1 587                                     | 1 297                                     |
| Узро                         | ост (ад 10 гадоў і<br>старэйшых) |                           |                                                  | прафесійна-тэхнічная адукацыя                                   | 4 314                                      | 2 942                                            | 2 863                                           | 2 154                                    | 1 451                                     | 788                                       |
| Узроставая и                 | група 5 гадоў                    |                           |                                                  | сярэдняя спецыяльная адукацыя                                   | 21 214                                     | 22 017                                           | 18 383                                          | 19 213                                   | 2 831                                     | 2 804                                     |
| (ад то гадоу г               | старэишых) •                     |                           | якія не маюць аду                                | кацыі                                                           | 10 323                                     | 67                                               | 45                                              | 24                                       | 62                                        | 43                                        |
|                              |                                  |                           |                                                  | не маюць адукацыі, але ўмеюць чытаць і пісаць                   | 35                                         | 15                                               | 19                                              | 7                                        | 16                                        | 8                                         |
|                              |                                  |                           |                                                  | не маюць адукацыі і не ўмеюць чытаць і пісаць                   | 72                                         | 52                                               | 26                                              | 17                                       | 46                                        | 35                                        |

### 9. Прымяненне аналітычных функцый.

Акрамя вышэйсказанага, Сістэма дазваляе выкарыстоўваць некаторыя аналітычныя функцыі: сума, сярэдняе, мінімальнае і максімальнае значэнне даных. Напрыклад, неабходна вызначыць колькасць насельніцтва ва ўзросце 20-39 гадоў. У раздзеле "Дэмаграфічныя характарыстыкі" выбіраем падраздзел "Полаўзроставая структура насельніцтва".

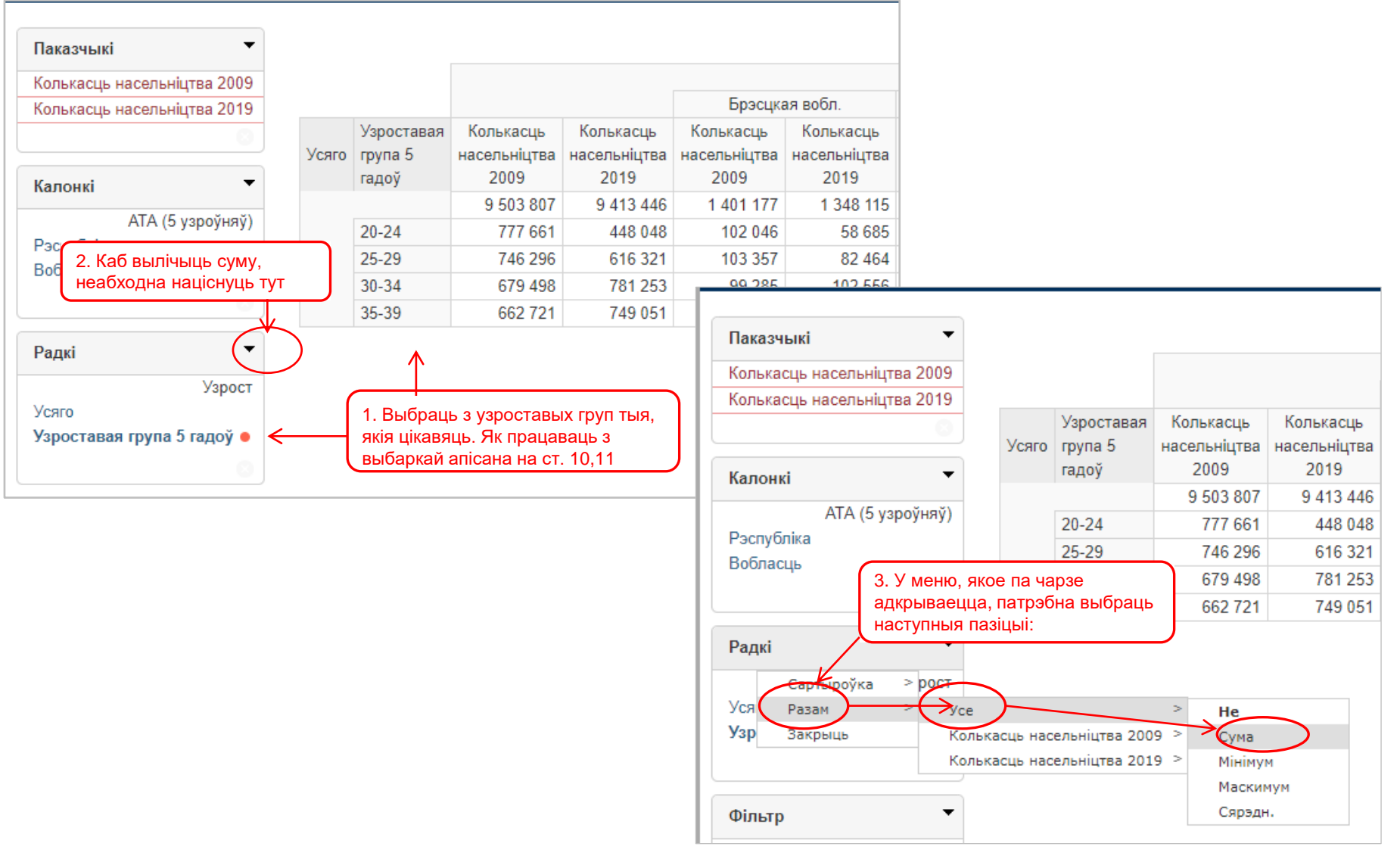

|                                            | $\frown$                       |                                          |                                          |                                       |                                                        |                                                           |                                                       |                                       |
|--------------------------------------------|--------------------------------|------------------------------------------|------------------------------------------|---------------------------------------|--------------------------------------------------------|-----------------------------------------------------------|-------------------------------------------------------|---------------------------------------|
| Ū 🖉 Þ 🕨 🗉 🖬                                | 8                              | <u>ک</u> ہے و                            | <b>b</b>                                 | <b>@ @</b> @                          | 1.02                                                   |                                                           |                                                       |                                       |
| Паказчы 5. Для таго, каб Сіс               | тэма па                        | дсумавала                                | даныя, кнопк                             | a                                     |                                                        |                                                           |                                                       |                                       |
| Колькасц саворыць адсутнас                 | ровень<br>(зе яна в<br>шь рамк | павінна оыі<br>ыключана,<br>і вакол кноп | ць уключана.<br>аб чым<br>кі             | y                                     | Брэсцка                                                | ая вобл.                                                  | Віцебск                                               | ая вобл.                              |
|                                            | Усяго                          | узроставая<br>група 5<br>гадоў           | колькасць<br>насельніцтва<br>2009        | колькасць<br>насельніцтва<br>2019     | Колькасць<br>насельніцтва<br>2009                      | Колькасць<br>насельніцтва<br>2019                         | Колькасць<br>насельніцтва<br>2009                     | Колькасць<br>насельніцтва<br>2019     |
| АТА (Сила с хис х)                         |                                |                                          | 9 503 807                                | 9 413 446                             | 1 401 177                                              | 1 348 115                                                 | 1 230 821                                             | 1 135 731                             |
| АТА (5 узроуняу)<br>Рэспубліка<br>Вобласць |                                | 20-24<br>25-29<br>30-34<br>35-39         | 777 661<br>746 296<br>679 498<br>662 721 | 6. Пас.<br>даныя<br>з'явяц<br>749 051 | ля выключэн<br>па ўсёй Рэсг<br>ца вынікі сум<br>99 375 | ня кнопкі "Сха<br>тубліцы Бела<br>авання па вы<br>101 671 | аваць верхні<br>русь схаваюц<br>браных узро<br>85 991 | ўзровень"<br>цца, і<br>стах<br>86 349 |

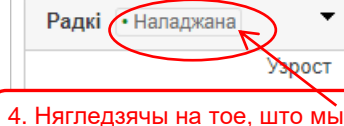

4. Нягледзячы на тое, што мы наладзілі запыт на вылічэнне сумы, у табліцы з данымі нічога не памянялася

# 8 🖉 🖶 🔍 🖻 📾 📾 📾 🕄

|       |                                | Брэсцка                           | ая вобл.                          | Віцебск                           | ая вобл.                          | Гомельская вобл.                  |                                   |  |
|-------|--------------------------------|-----------------------------------|-----------------------------------|-----------------------------------|-----------------------------------|-----------------------------------|-----------------------------------|--|
| Усяго | Узроставая<br>група 5<br>гадоў | Колькасць<br>насельніцтва<br>2009 | Колькасць<br>насельніцтва<br>2019 | Колькасць<br>насельніцтва<br>2009 | Колькасць<br>насельніцтва<br>2019 | Колькасць<br>насельніцтва<br>2009 | Колькасць<br>насельніцтва<br>2019 |  |
|       | 20-24                          | 102 046                           | 58 685                            | 94 533                            | 47 865                            | 111 803                           | 65 764                            |  |
|       | 25-29                          | 103 357                           | 82 464                            | 90 332                            | 70 466                            | 111 873                           | 87 981                            |  |
|       | 30-34                          | 99 285                            | 102 556                           | 83 963                            | 90 392                            | 103 841                           | 109 055                           |  |
|       | 35-39                          | 99 375                            | 101 671                           | 85 991                            | 86 349                            | 101 053                           | 108 048                           |  |
|       |                                | 404 063                           | 345 376                           | 354 819                           | 295 072                           | 428 570                           | 370 848                           |  |
|       |                                |                                   | $\overline{\Lambda}$              |                                   |                                   |                                   |                                   |  |
|       | 7. Вынін                       | кі падсумоўв                      | ання па рад                       | ках                               | ]                                 |                                   |                                   |  |

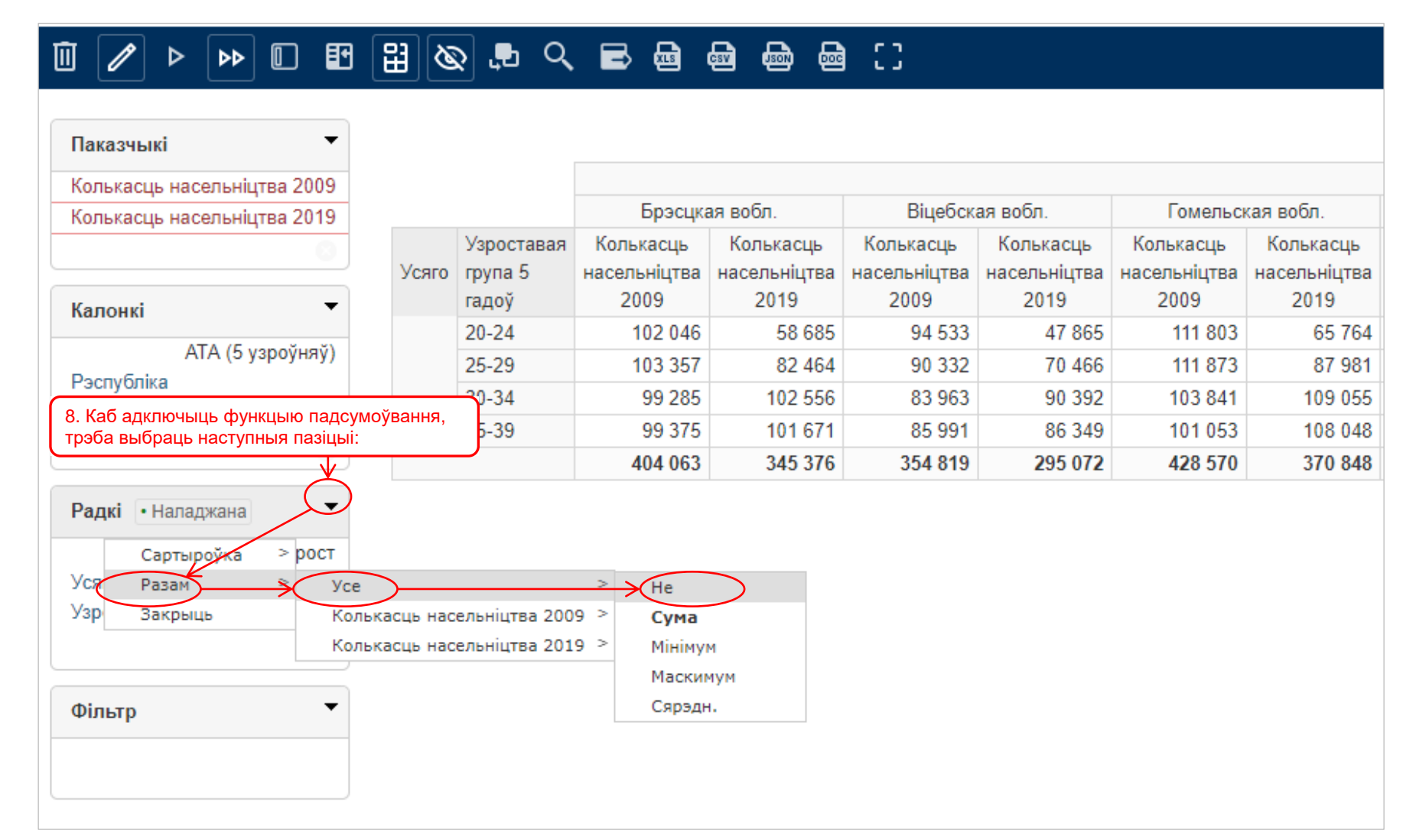

9.1. У папярэднім прыкладзе прымянялася аднолькавая функцыя (сума) для даных 2009 і 2019 гадоў. Аднак, Сістэма дазваляе прымяняць розныя функцыі для розных паказчыкаў у межах аднаго запыту. Напрыклад, для даных 2009 года выкарыстоўваем функцыю падсумоўвання, а для 2019 – вызначым сярэдняе значэнне.

|                                             | ₩ & ₽ <                                              |                                               | n                                 | 0                                 |                                   |                                     |             |                           |                           |                   |
|---------------------------------------------|------------------------------------------------------|-----------------------------------------------|-----------------------------------|-----------------------------------|-----------------------------------|-------------------------------------|-------------|---------------------------|---------------------------|-------------------|
| Паказчыкі 👻                                 |                                                      |                                               |                                   |                                   |                                   |                                     |             |                           |                           |                   |
| Колькасць насельніцтва 2009                 |                                                      |                                               |                                   |                                   |                                   |                                     |             |                           |                           |                   |
| Колькасць насельніцтва 2019                 |                                                      | Брэсцка                                       | я вобл.                           | Віцебска                          | я вобл.                           | Гомельск                            |             |                           |                           |                   |
|                                             | Узроставая<br>Усяго група 5<br>гадоў                 | Колькасць<br>насельніцтва<br>2009             | Колькасць<br>насельніцтва<br>2019 | Колькасць<br>насельніцтва<br>2009 | Колькасць<br>насельніцтва<br>2019 | Колькасць<br>насельніцтва<br>2009   |             |                           |                           |                   |
| Калонкі                                     | 20-24                                                | 102 046                                       | 58 685                            | 94 533                            | 47 865                            | 111 803                             |             |                           |                           |                   |
|                                             | L DU GID COLL CHURLING                               |                                               | 82 464                            | 90 332                            | 70 466                            | 111 873                             |             |                           |                           |                   |
| Рэспубліка 9 Спачатку<br>Вобласць ДЛЯ Даных | и выограем функцы<br>2009 года                       | ю Сума                                        | 102 556                           | 83 963                            | 90 392                            | 103 841                             |             |                           |                           |                   |
| для даных                                   | 2000 года                                            | 00 010                                        | 101 671                           | 85 991                            | 86 349                            | 101 053                             |             |                           |                           |                   |
| Узр Закрыць Кол<br>Кол<br>Фільтр •          | тькасць насельніцтва 200<br>тькасць насельніцтва 201 | 9 > Не<br>Сума<br>Мінімум<br>Маским<br>Сярэдн | ум                                |                                   | Брэ                               | сцкая вобл.                         |             | Віцебск                   | ая вобл.                  | Го                |
|                                             |                                                      |                                               | Усяго                             | Узроставая<br>о група 5           | я Колькасі<br>насельніц           | ць Колькас<br>тва насельніі<br>2010 | сць<br>цтва | Колькасць<br>насельніцтва | Колькасць<br>насельніцтва | Колька<br>насельн |
|                                             |                                                      |                                               |                                   | тадоу                             | 2009                              | 2019                                | COE         | 2009                      | 2019                      | 200               |
|                                             |                                                      |                                               |                                   | 20-24                             | 102                               | 040 58<br>057 00                    | 11.         | . Для 2019 год            | ца яшчэ не пр             | ыменена           |
|                                             |                                                      |                                               |                                   | 25-29                             | 103                               | 02                                  | фу          | нкцыя, пагэта             | му даных ням              | ла                |
|                                             |                                                      |                                               |                                   | 30-34                             | 99.                               | 285 102                             | 000         | 05 555                    | 50 552                    | 10                |
|                                             |                                                      |                                               |                                   | 35-39                             | 99 :                              | 375 101                             | 671         | 85 991                    | 86 349                    | 10                |
|                                             |                                                      |                                               |                                   |                                   | 404 (                             | 063                                 | -           | 354 819                   | -                         | 42                |
| 10. Нагаде                                  | заем аб тым, што д                                   | ля даных                                      | Радон<br>Кольк                    | «<br>асць насельн                 | ніцтва 2009: (                    | Сума                                |             |                           |                           |                   |

# 9.1. Працяг.

| Паказчыкі 🔻                                                        |                                         |                                                 |                                              |                                   |                                   |                                   |
|--------------------------------------------------------------------|-----------------------------------------|-------------------------------------------------|----------------------------------------------|-----------------------------------|-----------------------------------|-----------------------------------|
| Колькасць насельніцтва 2009                                        |                                         |                                                 |                                              |                                   |                                   |                                   |
| Колькасць насельніцтва 2019                                        |                                         |                                                 | Брэсцка                                      | ая вобл.                          | Віцебск                           | ая вобл.                          |
| Калонкі 🗸                                                          | Усяго                                   | Узроставая<br>група 5<br>гадоў                  | Колькасць<br>насельніцтва<br>2009            | Колькасць<br>насельніцтва<br>2019 | Колькасць<br>насельніцтва<br>2009 | Колькасць<br>насельніцтва<br>2019 |
| ATA (5 V V)                                                        |                                         | 20-24                                           | 102 046                                      | 58 685                            | 94 533                            | 47 865                            |
| АТА (5 узроуняу)                                                   |                                         | 25-29                                           | 103 357                                      | 82 464                            | 90 332                            | 70 466                            |
| 12 Выбіраем функцыю выз                                            | начэнн                                  | IR                                              | 99 285                                       | 102 556                           | 83 963                            | 90 392                            |
| сярэдняга значэння па даных 2019 года                              |                                         |                                                 | 99 375                                       | 101 671                           | 85 991                            | 86 349                            |
|                                                                    |                                         |                                                 | 404 063                                      | -                                 | 354 819                           | -                                 |
| Радкі<br>Сартыдоўка > рост<br>Уся Разам > Усе<br>Узр Закрыць Кольк | Радок<br>Колька<br>асць нас<br>асць нас | сць насельніс<br>ельніцтва 200<br>ельніцтва 201 | цтва 2009: Сума<br>><br>9 ><br>9 <b>None</b> | a                                 |                                   |                                   |
| Фільтр                                                             |                                         |                                                 | Сума<br>Мінімул<br>Маскил<br>Сярэдн          | M<br>MYM                          |                                   |                                   |

| Паказчыкі 🔻                                            |                                  |                                |                                 |                              |                            |                           |
|--------------------------------------------------------|----------------------------------|--------------------------------|---------------------------------|------------------------------|----------------------------|---------------------------|
| Колькасць насельніцтва 2009                            |                                  |                                |                                 |                              |                            |                           |
| Колькасць насельніцтва 2019                            |                                  |                                | Брэсцка                         | ая вобл.                     | Віцебск                    | ая вобл.                  |
| · · · · · · · · · · · · · · · · · · ·                  | Усяго                            | Узроставая<br>група 5          | Колькасць<br>насельніцтва       | Колькасць<br>насельніцтва    | Колькасць<br>насельніцтва  | Колькасць<br>насельніцтва |
| Калонкі 👻                                              |                                  | гадоу                          | 2009                            | 2019                         | 2009                       | 2019                      |
|                                                        |                                  | 20-24                          | 102 046                         | 58 685                       | 94 533                     | 47 865                    |
| Па (5 узроуняу)                                        |                                  | 25-29                          | 103 357                         | 82 464                       | 90 332                     | 70 466                    |
| Рэспуоліка                                             |                                  | 20.34                          | 99 285                          | 102 556                      | 83 963                     | 90 392                    |
| 13. Для даных 2009 года                                | прымен                           | ена 🔍                          | 99 375                          | 101 671                      | 85 991                     | 86 349                    |
| функцыя "Сума"                                         |                                  |                                | 404 063                         | 86 562                       | 354 819                    | 13 965                    |
| Радкі ✓<br>Узрост<br>Усяго<br>Узроставая група 5 гадоў | <b>Радок</b><br>Колька<br>Колька | сць насельнію<br>сць насельнію | цтва 2009: Сума<br>цтва 2019: С | а 14.<br><sup>эдн.</sup> фун | Для даных 2<br>ікцыя "Сярэ | 2019 года п<br>дняе значэ |

10. Адкрыццё даных, імпартаваных у фармат Excel.

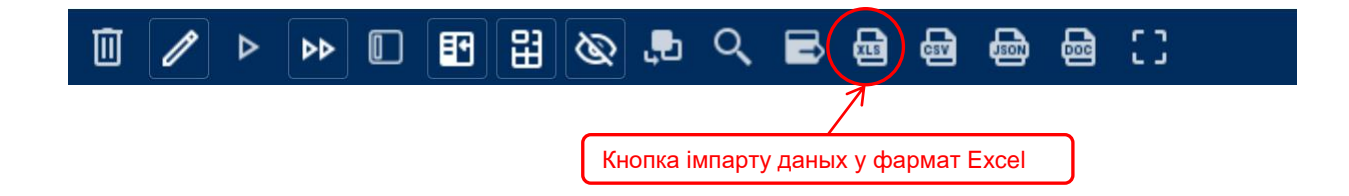

Пры адкрыцці даных, імпартаваных у фармат Excel, можа з'явіцца такое паведамленне:

| Microso | oft Excel X                                                                                                    |
|---------|----------------------------------------------------------------------------------------------------|
|         | Формат файла F201_ru.xls не соответствует разрешению файла. Возможно, файл поврежден или небезопасен. Открывайте его только в том случае, если доверяете его источнику. Вы<br>действительно хотите открыть файл? |
|         | Да Нет Справка                                                                                                    |
|         |                                                                                                    |
|         | Каб выбраць файл, трэба выбраць "Да"                                                                                                    |